# Kodak PIXPRO AZ251/AZ25F Digital Camera

## Manual do utilizador

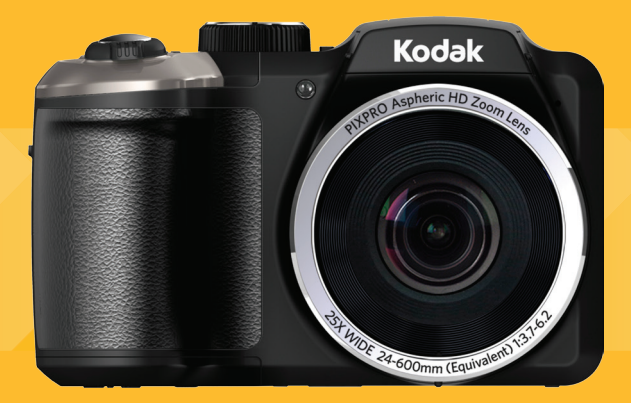

## ANTES DE COMEÇAR

#### Declaração de Conformidade

Entidade responsável: JK Imaging Ltd. Endereço: 1411 W. 190th Street. Suite 550. Gardena, CA 90248, USA

Página de Internet da empresa: www.kodakcamera.jkiltd.com

#### Para os clientes dos E.U.A.

#### Testado de acordocom as normas da FCC PARA UTILIZAÇÃO EM CASA E NO ESCRITÓRI

Este dispositivo está de acordo com o Artigo 15º das Regras da FCC. O seu funcionamento está sujeito às duas condições seguintes: (1) Este dispositivo não deve causar interferências prejudiciais, (2) este dispositivo deve aceitar quaisquer interferências recebidas, incluindo interferências que possam causar um funcionamento indesejado.

#### Para os clientes da Europa:

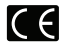

O símbolo "CE" indica que este produto está em conformidade com os reguisitos europeus em termos da seguranca, saúde, ambiente e protecção do cliente. As câmeras com o símbolo "CE" destinam-se ao mercado europeu.

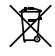

Este símbolo [caixote do lixo com cruz - Anexo IV referente à norma REEE] indica que este dispositivo deve ser eliminado juntamente com outros resíduos de equipamentos eléctricos e electrónicos nos países da UE. Não elimine este equipamento juntamente com o lixo doméstico. Utilize os esquemas de recolha e entrega disponíveis no seu país para uma correcta eliminação deste produto.

#### Acerca deste manual

Obrigado por ter comprado uma Câmara Digital KODAK PIXPRO, Leia atentamente este manual e guarde-o em local seguro para consultas futuras.

- A JK Imaging Ltd. reserva todos os direitos deste documento. Nenhuma parte deste documento é possível ser reproduzida, transmitida, transcrita, armazenada em gualquer sistema ou traduzida para qualquer idioma ou código informático, sob qualquer forma ou por qualquer meio, sem autorização prévia por escrito da JK Imaging Ltd..
- Todas as marcas registadas mencionadas neste documento servem apenas para identificação e são marcas registadas dos respectivos proprietários.
- Este manual contém as instruções para utilização da Câmera Digital KODAK PIXPRO. Foram feitos todos os esforcos para assegurar que o conteúdo deste manual está correcto, no entanto a JK Imaging Ltd. reserva-se o direito de fazer alterações sem aviso prévio.
- Ao longo deste manual, os símbolos seguintes são utilizados para ajudar a localizar a informação rápida e facilmente.

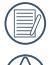

Este símbolo assinala informação útil que deve ter em conta.

Este símbolo assinala precauções que deve ter durante a utilização da câmera.

## NOTAS DE SEGURANÇA

#### Notas de segurança para a câmara

- Não sujeite a câmara a quedas ou a impactos com objectos sólidos.
- Não tente desmontar a câmara.
- Para evitar danos na câmara provocados por humidade, não utilize nem armazene a câmara num local húmido como, por exemplo, à chuva ou próximo de um lago.
- Não utilize nem armazene a câmara num local com pó ou numa praia para evitar danos causados pela entrada de pó ou areia na câmara.
- Não utilize nem armazene a câmara num local quente ou em exposição directa à luz solar.
- Não utilize nem armazene a câmara num local com fortes campos magnéticos como, por exemplo, próximo de um íman ou um transformador.
- Não toque na lente da câmara.
- Não exponha a câmara a luz solar directa durante um período prolongado.
- Caso ocorra infiltração acidental de água, desligue a câmara, remova a bateria e o cartão de memória e deixe-a secar durante 24 horas.

- Quando transportar a câmara de um local frio para um local quente, poderá ocorrer a formação de condensação no seu interior. Aguarde algum tempo antes de a ligar.
- Quando utilizar a câmara, remova a bateria se a mesma aquecer demasiado. Aguarde que a unidade arrefeça.
- Transfira as suas fotos e remova o cartão de memória quando armazenar a câmara durante um longo período.
- Armazene a câmara num local seco e coloquea numa superfície plana quando a armazenar durante um longo período.
- Antes de remover a bateria e o cartão de memória, deverá desligar a câmara.
- Para limpar o corpo da câmara, não utilize produtos de limpeza abrasivos, à base de álcool ou orgânicos.
- Utilize um pano de limpeza de lentes profissional e um produto de limpeza adequado para limpar as lentes.

#### Notas de segurança para a bateria

Contacte o revendedor, caso ocorra fuga de líquido da bateria dentro câmara.

- Caso o líquido da bateria entre em contacto com a sua pele, lave a pele com água limpa e procure ajuda médica.
- A eliminação de baterias usadas deve ser feita de acordo com as normas locais (nacionais ou regionais).
- Para evitar danos na bateria, não a sujeite a quedas, não permite que sofra impactos de objectos sólidos nem a risque com objectos afiados.
- Não permita que a bateria entre em contacto com objectos metálicos (incluindo moedas) para evitar curto-circuitos, descargas, aquecimento ou fugas.
- Não tente desmontar a bateria.
- Não exponha a bateria a água. Mantenha os contactos da bateria sempre secos.
- Não aqueça a bateria nem a atire para o fogo para evitar a sua explosão.
- Não armazene a bateria num local quente ou em exposição directa à luz solar.
- Quando a câmara for armazenada durante um longo período, remova a bateria e guarde-a num local seco não acessível a crianças.
- Num ambiente mais frio, o desempenho da bateria poderá diminuir significativamente.

Ao instalar a bateria, instale-a de acordo com as marcações de pólo positivo e negativo existentes no compartimento da bateria. Não exerça pressão para introduzir a bateria no compartimento.

## Notas de segurança para o cartão de memória

- Para evitar danos no cartão de memória, não o sujeite a quedas ou a impactos com objectos sólidos.
- Não tente desmontar nem reparar o cartão de memória.
- Não exponha o cartão de memória a água. Mantenha-o sempre seco.
- Não remova o cartão de memória enquanto a câmara estiver ligada. Caso contrário, poderá danificar o cartão de memória.
- Não edite os dados directamente no cartão de memória. Copie os dados para o PC antes de os editar.

- Quando armazenar a câmara durante um longo período, transfira as suas fotos, remova o cartão de memória e guarde-o num local seco.
- Formate o cartão de memória utilizando a câmara antes de utilizar ou inserir um novo cartão.
- Compre cartões de memória genuínos de marcas conceituadas.
- Não modifique o nome dos ficheiros ou das pastas do cartão de memória utilizando o seu PC, pois os ficheiros ou pastas modificados poderão não ser reconhecidos pela câmara ou poderão ocorrer erros.
- As fotos tiradas com a câmara serão guardadas numa pasta gerada automaticamente no cartão SD. Não guarde fotos que não sejam tiradas pela câmara nesta pasta, pois essas imagens poderão não ser reconhecidas durante a reprodução.
- Quando inserir um cartão de memória, certifiquese de que a orientação do canto do cartão coincide com a marcação existente na parte superior da ranhura do cartão de memória.

#### Outras notas de segurança

- Não desligue a câmara durante o processo de actualização, pois poderão ser gravados dados incorrectos e poderá não ser possível ligar a câmara novamente.
- Não pendure a fita de pescoço da câmara à volta do pescoço de crianças.
- Quando utilizar a câmara num avião, cumpre as regras especificadas pela companhia aérea.
- Devido às limitações da tecnologia de fabrico, o ecrã LCD poderá apresentar alguns pixéis inactivos ou brilhantes, no entanto, esses pixéis não afectam a qualidade das fotos.
- Não exponha o ecrã LCD a água. Num local húmido, limpe o ecrã com um pano de limpeza seco e macio.
- Se o ecrã LCD estiver danificado e os cristais líquidos entrarem em contacto com a sua pele, limpe imediatamente a pele com um pano seco e lave com água limpa. Se os cristais líquidos entrarem em contacto com os olhos, lave-os com água limpa durante pelo menos 15 minutos e procure ajuda médica. Em caso de ingestão acidental de cristais líquidos, lave imediatamente a boca e procure ajuda médica.

# ÍNDICE

| ANTES DE COMEÇAR 1                                                          |
|-----------------------------------------------------------------------------|
| NOTAS DE SEGURANÇA2                                                         |
| ÍNDICE 5                                                                    |
| INTRODUÇÃO9                                                                 |
| Conteúdo da embalagem9                                                      |
| Instale a correia e tampa da lente10                                        |
| Nome dos componentes11                                                      |
| Instalar a bateria e o cartão de memória14                                  |
| Ligar e desligar a câmera16                                                 |
| Descrição dos símbolos16                                                    |
| Definir o idioma, data/hora17                                               |
| Definir o idioma, data/hora depois de ligar a<br>câmara pela primeira vez17 |
| Redefinir o idioma17                                                        |
| Repor a Data/Hora18                                                         |

## VISÃO GERAL DOS VÁRIOS MODOS 19

| Configuração da tela                                       | 19 |
|------------------------------------------------------------|----|
| Informação mostrada no Visor LCD                           | 20 |
| Visão geral dos ícones do ecrã no modo de captura de fotos | 20 |
| Visão geral dos ícones do ecrã no modo de filme            | 22 |
| Visão geral dos ícones do ecrã no modo de reprodução       | 23 |
| Usando o seletor de modo                                   | 24 |
| Modo Auto                                                  | 25 |
| Exposição Automática                                       | 25 |
| Prioridade do Obturador                                    | 26 |
| Modo Manual                                                | 26 |
| Embelezador de Rosto                                       | 27 |
| Modo Panorâmico                                            | 28 |
| Modo de Cenário                                            | 29 |

| Modo de cenário automático (ASCN) | 32 |
|-----------------------------------|----|
| Definições personalizadas         | 34 |
| Paisagem                          | 35 |
| FUNÇÕES BÁSICAS                   | 36 |
| Utilização da função de zoom      | 36 |
| Configuração de foco              | 37 |
| Modo Macro                        | 37 |
| Temporizador                      | 38 |
| Modo do flash                     | 39 |
| Configuração do Balanço de Branco | 40 |
| Captura contínua                  | 41 |
| Configuração EV                   | 42 |
| Compensação de exposição          | 42 |
| ISO                               | 43 |
| Ajuste do obturador               | 43 |
|                                   |    |

| Ajuste da abertura44                                               |
|--------------------------------------------------------------------|
| Usando a gravação rápida44                                         |
| menu de função do botão i45                                        |
| REPRODUÇÃO46                                                       |
| Visualização de fotos e de videoclipes46                           |
| Ver miniaturas47                                                   |
| Utilização do zoom (apenas para )<br>visualização de fotografias48 |
| Apres diapos49                                                     |
| Eliminação de fotos e vídeos50                                     |
| UTILIZAÇÃO DOS MENUS 51                                            |
| O menu Fixa51                                                      |
| Medição51                                                          |
| Tamanho da imagem52                                                |
| OIS52                                                              |

|                | AF contínua                          | .53 |  |
|----------------|--------------------------------------|-----|--|
|                | HDR                                  | .53 |  |
|                | Beleza                               | .54 |  |
|                | Cenário                              | .54 |  |
| Mei            | nu de definições de captura de fotos | .56 |  |
|                | Qualidade                            | .56 |  |
|                | Luz foc aut                          | .57 |  |
|                | Zoom digital                         | .57 |  |
|                | Impressão de data                    | .57 |  |
|                | Ver                                  | .58 |  |
|                | Definições personalizadas            | .58 |  |
| Menu de Filme5 |                                      |     |  |
|                | Medição                              | .59 |  |
|                | Qualidade do vídeo                   | .60 |  |
|                | OIS                                  | .60 |  |
| Mei            | nu de definições de Filme            | .61 |  |

| Zoom digital                          | .61 |
|---------------------------------------|-----|
| Menu de Reprodução                    | .62 |
| HDR                                   | .62 |
| Redução de olhos vermelhos            | .63 |
| Rodar                                 | .63 |
| Redimensionar                         | .64 |
| Efeito de cor                         | .64 |
| Menu de definições de Reprodução      | .65 |
| Proteger                              | .65 |
| Eliminar                              | .66 |
| DPOF (Formato para impressão digital) | .67 |
| Aparar                                | .68 |
| O menu Configurar                     | .69 |
| Definir Som                           | .70 |
| Poup energia                          | .70 |
| ldioma                                | .70 |

| Zona                                            | 71 |
|-------------------------------------------------|----|
| Data/Hora                                       | 71 |
| Ficheiro                                        | 71 |
| Formatar                                        | 71 |
| Copiar para o Cartão                            | 72 |
| Numeração de Ficheiros                          | 72 |
| Repor                                           | 73 |
| A função Versão FW                              | 73 |
| RANSMISSÃO                                      | 74 |
| Ligação ao PC                                   | 74 |
| Definição do modo USB                           | 74 |
| Transferência de arquivos para o PC             | 74 |
| Sist vídeo                                      | 75 |
| Defina o modo de conexão do cartão<br>SD Eye-Fi | 76 |
| Ligações HDMI suportadas                        | 77 |

| Ligar uma TV com HDMI                | 77 |  |  |  |  |
|--------------------------------------|----|--|--|--|--|
| Ligação a uma impressora PictBridge7 |    |  |  |  |  |
| Definição do modo USB                | 78 |  |  |  |  |
| Ligar a sua impressora               | 79 |  |  |  |  |
| Utilização do menu PictBridge        | 80 |  |  |  |  |
| Imprimir (com Data)                  | 80 |  |  |  |  |
| Imprimir (sem Data)                  | 81 |  |  |  |  |
| Índice de Impressão                  | 82 |  |  |  |  |
| Imprimir Imagens DPOF                | 83 |  |  |  |  |
| Sair                                 | 83 |  |  |  |  |
| APÊNDICES                            | 84 |  |  |  |  |
| Especificações                       | 84 |  |  |  |  |
| Mensagens de aviso                   | 88 |  |  |  |  |
| Resolução de problemas               | 92 |  |  |  |  |

Т

# INTRODUÇÃO

## Conteúdo da embalagem

A embalagem da câmera deve incluir a câmera que adquiriu juntamente com os seguintes itens. Se algum destes itens estiver em falta ou parecer estar danificado, entre em contato o fornecedor.

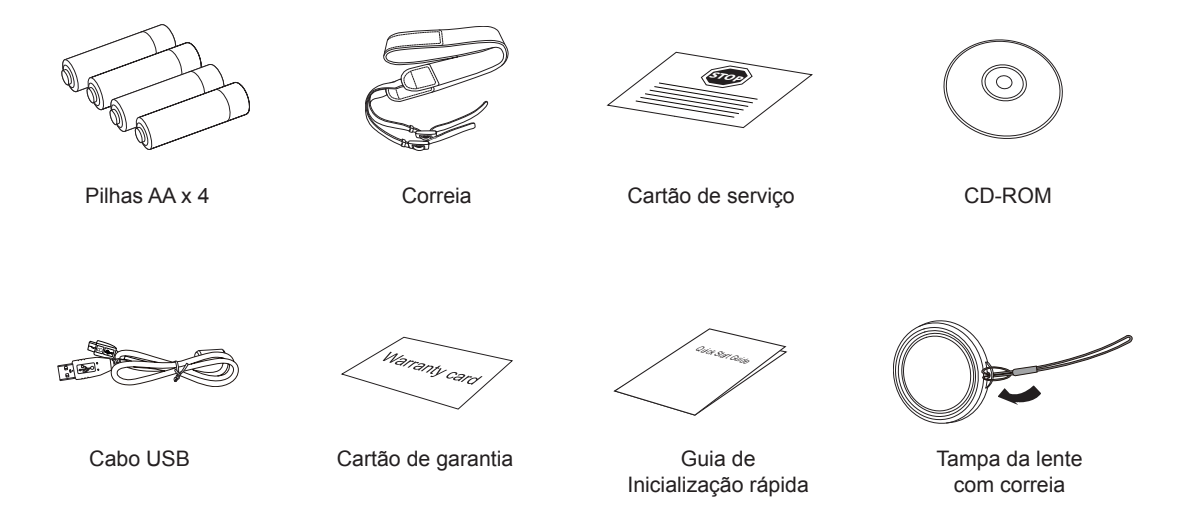

## Instale a correia e tampa da lente

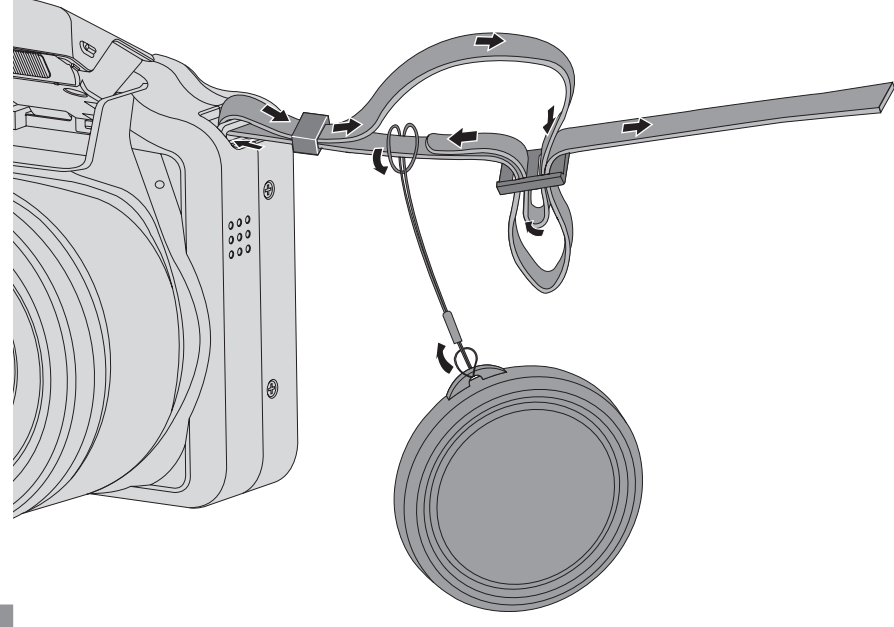

## Nome dos componentes

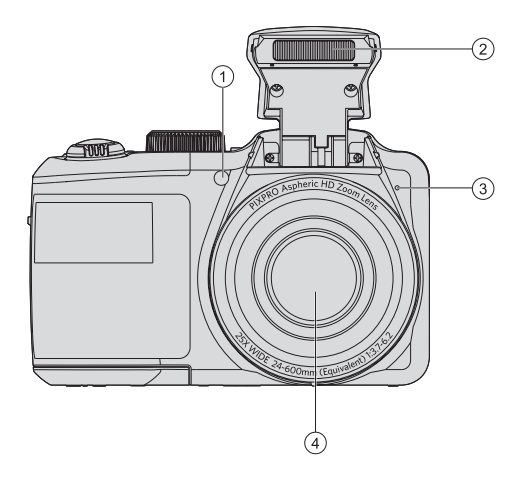

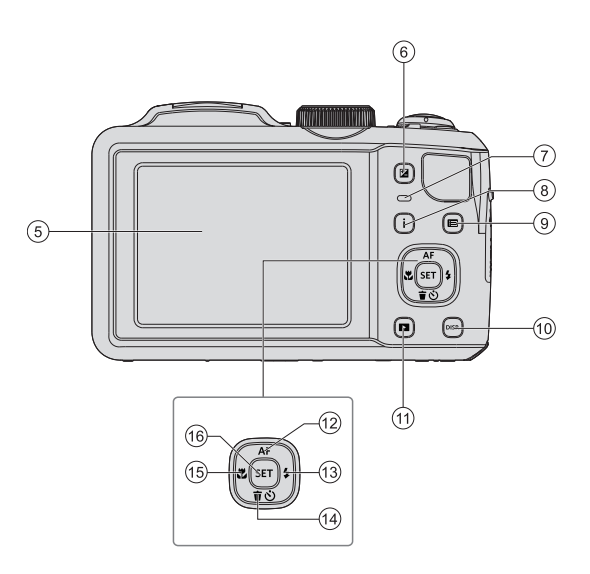

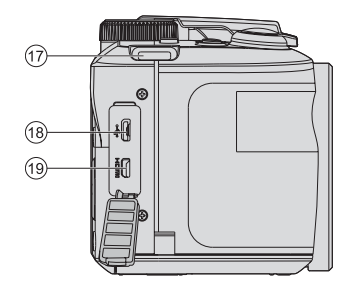

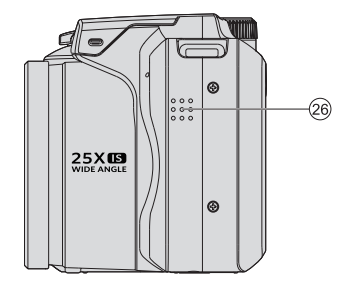

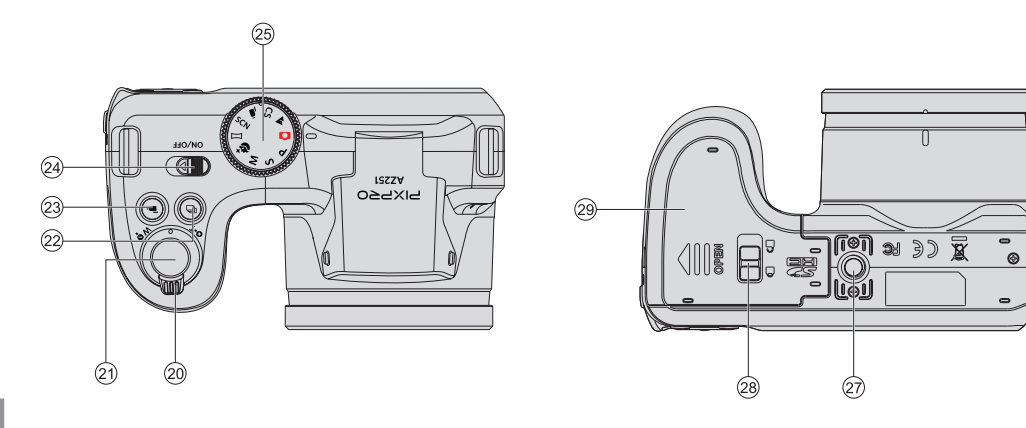

| 1  | Luz de focagem automática/<br>indicador de temporizador | 11 | Botão de reprodução                                                    | 21 | Botão de obturador                 |
|----|---------------------------------------------------------|----|------------------------------------------------------------------------|----|------------------------------------|
| 2  | Lâmpada do flash                                        | 12 | Botão de focagem automáti-<br>ca/Botão direccional (Cima)              | 22 | Botão de captura contínua          |
| 3  | Microfone                                               | 13 | Botão de flash/Botão direc-<br>cional (Direita)                        | 23 | Botão de gravação de vídeo rápida  |
| 4  | Lente                                                   | 14 | Botão Eliminar/Botão de<br>temporizador/Botão direc-<br>cional (Baixo) | 24 | Interruptor de energia             |
| 5  | Ecrã LCD                                                | 15 | Botão de macro/Botão direc-<br>cional (Esquerda)                       | 25 | Indicador de Modo                  |
| 7  | Indicador de estado                                     | 17 | Fivelas da correia                                                     | 26 | Altifalante                        |
| 8  | Botão I                                                 | 18 | Porta USB                                                              | 27 | Receptáculo do tripé               |
| 9  | Botão Menu                                              | 19 | Porta HDMI                                                             | 28 | Prendedor para Tampa de<br>Bateria |
| 10 | Botão disp                                              | 20 | Zoom Wheel                                                             | 29 | Tampa da bateria                   |

### Instalar a bateria e o cartão de memória

1. Abra a tampa da bateria.

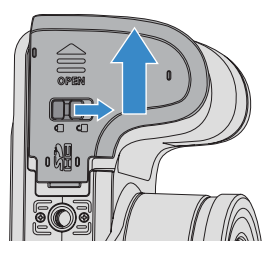

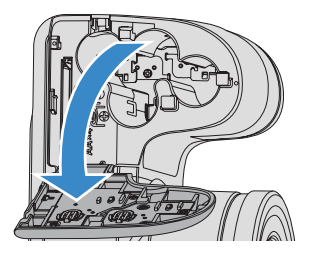

 Coloque a bateria na entrada de bateria, de acordo com a direção correta exibida no diagrama.

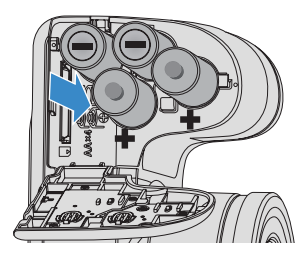

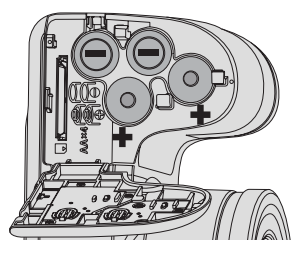

3. Insira o cartão de memória na ranhura, tal como ilustrado na figura.

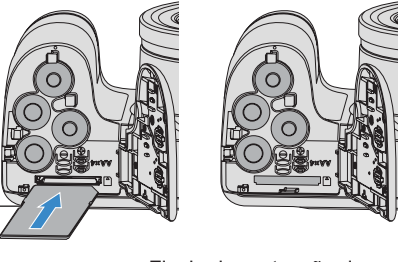

Fivela da protecção de escreva

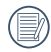

O cartão de memória (SD/SDHC) é opcional e não está incluído na embalagem da câmara. Deverá comprar o cartão separadamente. Compre um cartão de memória com capacidade entre 4 GB e 32 GB para garantir o correcto armazenamento dos dados.

|   | $\sim$ |
|---|--------|
| 1 | Ξb     |
|   | =//)   |
|   | Ľ      |

Para remover o cartão de memória, abra a tampa da bateria, pressione ligeiramente o cartão de memória para o ejectar e remova-o cuidadosamente.

4. Feche a tampa da bateria.

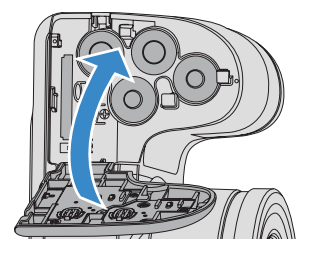

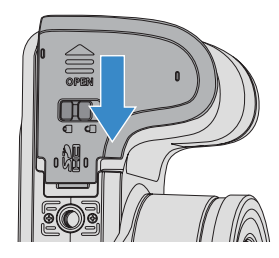

## Ligar e desligar a câmera

Desloque o interruptor de energia para ligar/desligar a câmara.

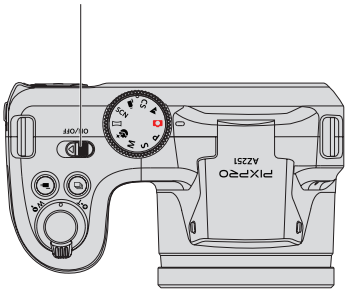

#### Interruptor de energia

#### Descrição dos símbolos

Os seguintes símbolos poderão ser utilizados, nas instruções abaixo, quando são apresentadas instruções de utilização da câmara. Para facilitar a sua compreensão.

[Nome do botão] : Quando o nome de um botão não pode ser indicado por um ícone, o símbolo [] é utilizado para o indicar.
「Propriedades do item」: As propriedades das opções da interface da câmara são indicadas pelo símbolo 「」.

## Definir o idioma, data/hora

## Definir o idioma, data/hora depois de ligar a câmara pela primeira vez

- 1. Quando ligar a câmara pela primeira vez, será apresentado o ecrã de selecção de idioma.
- 2. Prima os botões direccionais para seleccionar o idioma desejado.
- Depois de premir o botão (ser) para confirmar a selecção, será apresentado o ecrã de definição de data e hora.
- Prima o botão direccional para a esquerda/direita para seleccionar o bloco a ajustar: A hora é exibida no formato aaaa:MM:dd HH:mm.
- 5. Prima o botão direccional para cima/baixo para ajustar o valor do bloco seleccionado.
- Prima o botão (sr) para confirmar as definições da hora e será apresentado o ecrã de captura.

#### Redefinir o idioma

Depois de definir o idioma pela primeira vez, siga as instruções indicadas abaixo para redefinir o idioma.

- 1. Desloque o interruptor de energia para ligar a câmara.
- Prima o botão (I), prima o botão direccional para cima/baixo para seleccionar II e prima o botão (ser) para aceder ao menu.
- Prima o botão direccional para cima/baixo para seleccionar 2 e prima o botão (st) ou o botão direccional para aceder ao menu.

- Prima o botão direccional para cima/baixo para seleccionar 「Language/Idioma」 e prima o botão (ser) ou o botão direccional para a direita para aceder ao menu.
- Prima os botões direccionais para seleccionar o idioma desejado e prima o botão (ser) para confirmar.
- Prima o botão () para e será apresentado o ecrã de captura.

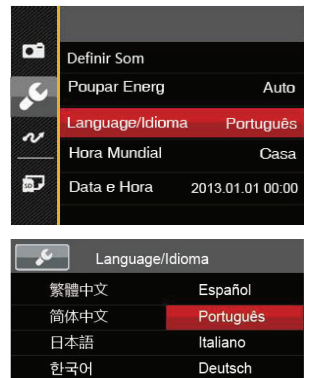

Русский

Svenska

English

Français

#### Repor a Data/Hora

Depois de definir o idioma pela primeira vez, siga as instruções indicadas abaixo para redefinir a data/ hora.

- 1. Desloque o interruptor de energia para ligar a câmara.
- Prima o botão (I), prima o botão direccional para cima/baixo para seleccionar (I) e prima o botão (ser) para aceder ao menu.
- Prima o botão direccional para cima/baixo para seleccionar seleccionar e prima o botão ser ou o botão direccional para aceder ao menu.
- Prima o botão direccional para cima/baixo para seleccionar 「Data e Hora」 e prima o botão (ser) ou o botão direccional para a direita para aceder ao menu.
- Prima o botão direccional para a esquerda/direita para seleccionar o bloco a ajustar: A hora é exibida no formato aaaa:MM:dd HH:mm.
- Prima o botão direccional para cima/baixo para ajustar o valor do bloco seleccionado. Quando terminar o ajuste das definições, prima o botão (str) para confirmar.

 Prima o botão i para e será apresentado o ecrã de captura.

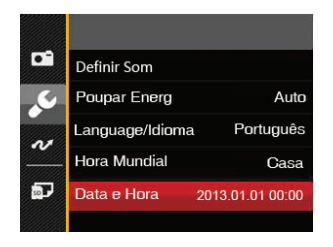

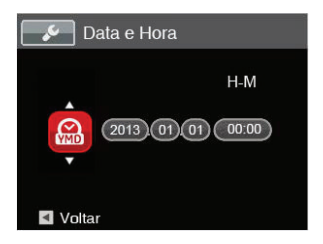

# VISÃO GERAL DOS VÁRIOS MODOS

## Configuração da tela

Prima o botão es para exibir as definições: Clássico, Total, Desligado.

Clássico: exibe os parâmetros de influência necessários

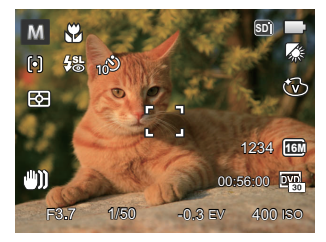

Desligado: exibe somente a influência

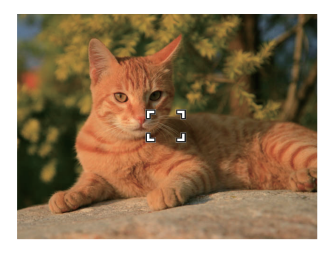

Total: exibe todos os parâmetros de influência, histograma e grade da estrutura

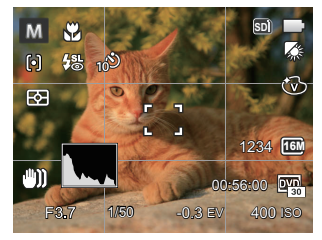

### Informação mostrada no Visor LCD

Visão geral dos ícones do ecrã no modo de captura de fotos

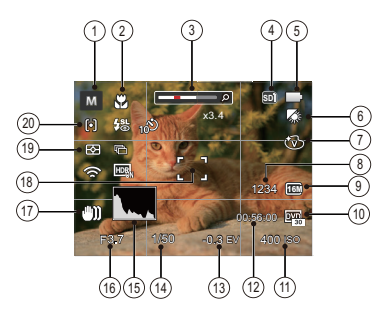

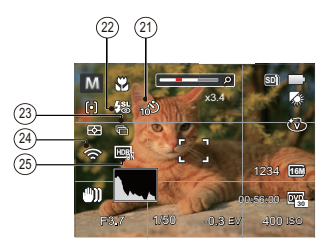

1. Ícones do modo de captura

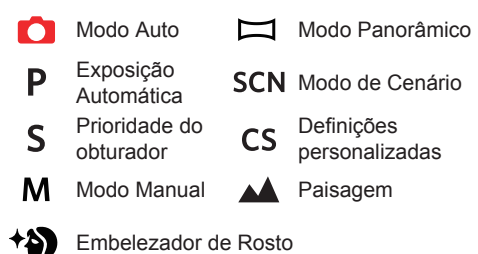

- 2 Modo Macro
- 3 Exibição de zoom (ao rodar a alavanca de zoom)
- 4 Memória interna/cartão de memória
- 5 Estado da bateria
- 6 Balanço de brancos (ajustável apenas no modo P S M )
- 7 Efeito de cor (ajustável apenas no modo P S M )
- 8 Número de fotos restantes
- 9 Tamanho da imagem
- 10 Qualidade do vídeo

- 11 Valor ISO (ajustável apenas no modo P S M \*\*)
- 12 Tempo restante para gravação
- 13 Compensação da exposição (ajustável apenas no modo P S + ) )
- 14 Velocidade do obturador (ajustável apenas no modo  ${\rm S}~{\rm M}$  )
- 15 Histograma
- 16 Valor da abertura (ajustável apenas no modo M)
- 17 Estabilização de imagem
- 18 Moldura de focagem

AiAE

19 Medição

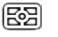

- Ponto
- C Ao centro
- 20 Modo AF

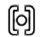

- FA Simples
- ക്രി FA Multi

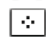

- Rastreio de Objectos
- 21 Temporizador

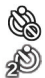

- Temporizador Desligado
- 2 seg.

- 🔊 10 seg.
- ුම් Sorriso
- 22 Modo do flash
  - 🖗 Flash Automático
  - Forçar Flash
  - Sincronização lenta
  - Olhos verm.+Sinc. lent
    - Redução de Olhos vermelhos
- 23 Captura contínua
  - Único
  - Captura Cont.
  - 🗐 3 imag
  - Intervalo (30 seg./1 min./5 min./10 min.)
- 24 Eye-Fi LIGADO (com sinal)
- 25 HDR (ajustável apenas no modo 🖸 P S M )

## Visão geral dos ícones do ecrã no modo de filme

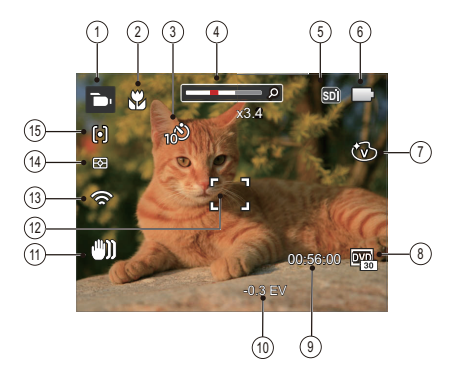

- 1 Ícones do Modo Filme
- 2 Modo Macro
- 3 Temporizador

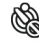

22

Temporizador Desligado

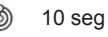

- Exibição de zoom (ao rodar a alavanca de zoom)
- 5 Memória interna/cartão de memória
- 6 Estado da bateria

- 7 Efeito de cor
- 8 Qualidade do vídeo
- 9 Tempo restante para gravação
- 10 Compensação da exposição
- 11 Estabilização de imagem
- 12 Moldura de focagem
- 13 Eye-Fi LIGADO (com sinal)
- 14 Medição

| B R | iAE |
|-----|-----|
|-----|-----|

- O Ponto
- Ao centro
- 15 Modo AF

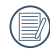

Para melhores resultados, recomendamos-lhe que utilize um cartão de memória SDHC para gravação de clips de vídeo. A memória interna da câmara é limitada e pode causar algum ruído se for usada para gravação de clips de vídeo.

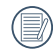

O zoom óptico e zoom digital podem ser ajustados. O zoom digital pode ser ajustado para 4X (100X no total).

## Visão geral dos ícones do ecrã no modo de reprodução

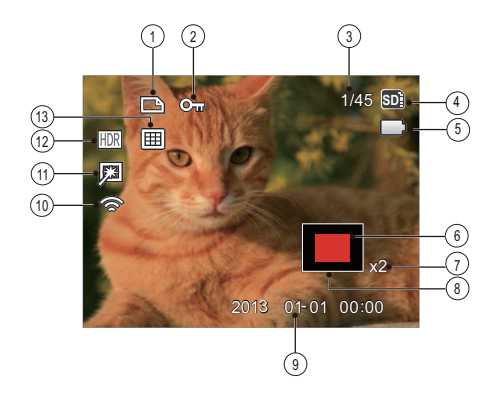

- 1 Ícone de ficheiro DPOF
- 2 Ícone da função de protecção de ficheiros
- 3 Espaço de memória (indica o número actual e o número total de fotos)
- 4 Memória interna/cartão de memória
- 5 Estado da bateria
- 6 Currently Displayed Area
- 7 Taxas de zoom da imagem
- 8 Área de Influência
- 9 Data do disparo
- 10 Eye-Fi LIGADO (com sinal)
- 11 Redução de olho vermelho
- 12 HDR
- 13 Pasta de Data

### Usando o seletor de modo

A Câmera possui um disco seletor de modo conveniente que permite a você alternar entre diferentes modos facilmente. Todos os modos disponíveis estão listados a seguir:

| Nome do modo                   | Ícone | Descrição                                                                                                    |
|--------------------------------|-------|----------------------------------------------------------------------------------------------------|
| Modo Auto                      | 0     | Neste modo, as condições ideais para tirar fotografias serão definidas com base no sujeito ou objecto e o ambiente. É o modo utilizado mais frequentemente para tirar fotografias. |
| Exposição Au-<br>tomática      | Ρ     | Esta configuração permite a você escolher o valor de exposição (EV) e a câmera<br>selecionará a velocidade do obturador e a abertura automaticamente.                              |
| Prioridade do<br>obturador     | S     | Esta configuração permite a você escolher uma velocidade de obturador específica en-<br>quanto a câmera ajusta a abertura automaticamente para garantir uma exposição correcta.    |
| Modo Manual                    | Μ     | Escolha este modo para tirar fotografias com as definições que configurou.                                                                                                    |
| Embelezador de Rosto           | +2    | Neste modo, é adequado realizar o disparo para face e beleza.                                                                                                    |
| Modo<br>Panorâmico             | П     | Ao trocar para este modo, até 4 fotos podem ser tiradas e a câmera pode montar estas fotos em uma foto panorâmica.                                                                 |
| Modo de Cenário                | SCN   | Escolha este modo para utilizar um modo de cenário predefinido ao tirar fotografias.<br>No total, existem 22 opções disponíveis.                                                   |
| Modo de Filme                  | •     | Escolha este modo para gravar videoclipes.                                                                                                    |
| Definições per-<br>sonalizadas | CS    | O utilizador pode armazenar os modos e parâmetros de captura utilizados frequent-<br>emente e mudar para esses modos para ajustar rapidamente.                                     |
| Paisagem                       |       | Para fotografar paisagens. Excelente reprodução do verde e do azul.                                                                                                    |

### Modo Auto 🗖

O modo Automático é o modo mais fácil para tirar fotografias. Neste modo, a câmera otimiza automaticamente as fotos para obter os melhores resultados.

Siga as seguintes etapas:

- 1. Desloque o interruptor de energia para ligar a câmara.
- 2. Mude o Indicador de Modo para Modo Automático 🔿 .
- Componha a imagem no ecrã LCD e prima o botão do obturador até meio para focar o objecto a fotografar.
- A tela LCD vai mostrar uma moldura verde após o objeto estar focado.
- 5. Prima totalmente o botão do obturador para tirar fotografias.

### Exposição Automática P

Ao seleccionar o modo **P** (Exposição Automática), poderá ajustar o valor EV e o valor ISO.

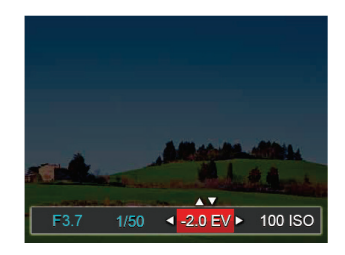

- 2. Prima o botão direccional para a esquerda/direita para seleccionar um item a ajustar.
- 3. Prima o botão para cima/baixo para ajustar os parâmetros.
- Prima o botão (str) para finalizar as configurações e entrar na captura de fotos.

## Prioridade do Obturador S

Quando (**S**) (Prioridade de Obturador) é seleccionada, pode ajustar a velocidade do obturador e os valores de EV e ISO. A câmara ajusta automaticamente o valor de abertura para obter o valor de exposição mais apropriado.

 Rode o selector de modo para a posição S e prima o botão (
para configurar as definições.

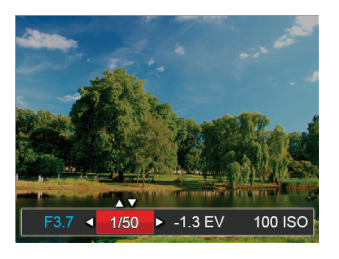

- 2. Prima o botão direccional para a esquerda/direita para seleccionar um item a ajustar.
- 3. Prima o botão para cima/baixo para ajustar os parâmetros.
- Prima o botão (sr) para finalizar as configurações e entrar na Captura de Fotos.

#### Modo Manual M

Ao seleccionar mo modo  ${\bf M}$  (manual), você pode configurar a velocidade do obturador / abertura manualmente e o valor ISO.

 Rode o selector de modo para a posição M e prima o botão D para configurar as definições.

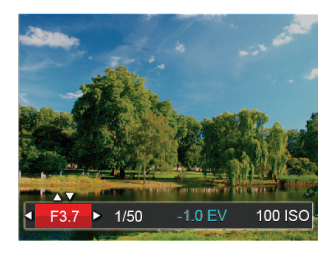

- 2. Prima o botão direccional para a esquerda/direita para seleccionar um item a ajustar.
- 3. Prima o botão para cima/baixo para ajustar os parâmetros.
- Prima o botão (str) para finalizar as configurações e poder tirar fotos.

#### Embelezador de Rosto 🖘

No Modo Retrato, a câmera está configurada para ajustar automaticamente a exposição para captura realista de tons de pele.

- 1. Gire o botão de modo para selecionar o Modo Beleza ( + ).
- Prima o botão direccional para a esquerda/direita para seleccionar a opção Embelezador de Rosto e prima o botão (ser) para confirmar e voltar ao modo de captura de fotos.

O modo beleza tem 3 efeitos:

- 🕅 Efeito 1: Suavizar Pele
- • ℵ Efeito 2: Suavizar Pele+Aumentar Brilho dos
   Olhos
- 🗞 Efeito 3: Suavizar Pele+Aumentar Brilho dos Olhos+Aumentar Olhos

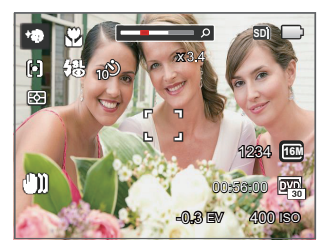

## Modo Panorâmico

Com o modo de Panorâmico, pode tirar uma série de fotografias que serão coladas numa imagem ultrapanorâmica pela câmara.

Siga os passos indicados em seguida:

- Rode o selector de modo para o modo Panorâmico ( ).
- Prima os botões direccionais para seleccionar uma direcção de captura. (A direcção para a direita é utilizada como predefinição caso não seja feita nenhuma opção) 2 segundos mais tarde, a câmara estará pronta a tirar fotografias. Pode também premir o botão (sr) ou premir o botão do obturador até meio para preparar a câmara para tirar fotografias.
- Proceda à composição da primeira imagem panorâmica no ecrã LCD e prima o botão do obturador para tirar a fotografia.

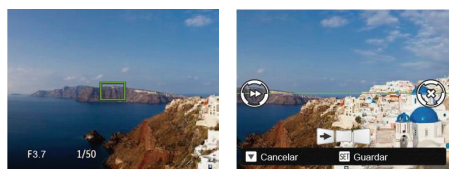

- 4. Quando você termina de tirar a primeira foto, dois ícones alvo serão exibidos na tela LCD nos lados esquerdo e direito. Quando você move a câmera até que o ícone do guia de direção redondo e caixa de posicionamento quadrada tornarem se verdes, serão sobrepostos e a câmera irá tirar novamente outra foto. É possível repetir as mesmas etapas para tirar até 4 fotos.
- Se as fotos tiverem menos de 4 imagens, pressione o botão (str) e a câmera dividirá as fotos automaticamente. Pressione o botão reproduzir para entrar no modo reprodução e ver o efeito.
- Após tirar 4 fotos, a câmera dividirá as imagens automaticamente. Pressione o botão reproduzir para entrar no modo de reprodução e ver o efeito.

|   | ~ | ~   |
|---|---|-----|
| 1 |   | =12 |
| 1 |   | =)/ |
| 1 |   | 7/  |
|   | - | シ   |

No modo Panorâmico, o flash, o temporizador, o modo macro e a função de compensação da exposição ficam desactivados.

No processo de tira automática de fotos panorâmicas, quando a tela de LCD mostra "Alinhamento inadequado. Tente novamente." Ele disse que durante movimento da câmera, ângulo de movimento fica mais perto à linha verde de base, não pode atirar, e precisa atirar novamente.

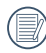

No modo de montagem panorama, quando o tamanho da imagem é definido para 2M, até 4 fotos podem ser montadas no modo de montagem.

#### Modo de Cenário SCN

Pode seleccionar um modo apropriado entre os 22 modos de cenário, de acordo com o ambiente de captura. A câmara irá configurar automaticamente as definições mais adequadas.

Rode o selector de modo para o modo de Cenário para aceder ao menu do modo de Cenário. O ecrã LCD apresentará as informações ilustradas na figura abaixo.

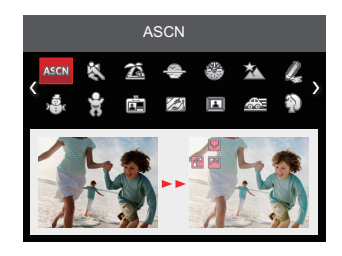

Prima os botões direccionais para seleccionar um cenário e prima o botão (ser) para confirmar.

| Cenário           | Explicação                                                                                                    |
|-------------------|----------------------------------------------------------------------------------------------------|
| ASM ASCN          | Identifique a cena automaticamente. Pessoa, Luz de fundo da pessoa, Paisagem, Macro, Cena noturna, Pessoa em cena noturna, Automático. |
| 🖗 Desporto        | Para fotografar objectos em rápido movim. Capture a acção sem a desfocar.                                                              |
| 🖾 Banco           | Para tirar boas fotos em cenas com luz do sol intensa.                                                                                 |
| Pôr-do-sol        | Para fotografar o pôr-do-sol. Captura de objectos com luz forte.                                                                       |
| Fogo-de-artifício | Para tirar fotos à noite e a fogo-de-artifício. Obturador lento para imagens mais brilhantes.                                          |
| Paisagem Nocturna | Para tirar fotos à noite. Recomendamos o uso de um tripé.                                                                              |
| la Esboço         | Tire várias fotos continuadamente uma vez e componha imagens.                                                                          |
| Neve              | Para tirar fotos na neve. Excelente reprod do branco da paisagem.                                                                      |
| 🗑 Crianças        | Desligue a luz de flash automaticamente. Evite problemas. É adequado para tirar fotos de crianças.                                     |
|                   | Para tirar fotos de certificados com clareza. (Recomendamos que imprima utili-<br>zando papel fotográfico de 6 polegadas 4R (6X4)).    |
| Vidro             | Para fotografar objectos por detrás de vidro transparente.                                                                             |
| Moldura           | Para adicionar um quadro interessante.                                                                                                 |

| Cenário                         | Explicação                                                                                                 |
|---------------------------------|----------------------------------------------------------------------------------------------------|
| Foto Panorâmica                 | Adequado para capturar objectos que se deslocam rapidamente para fotografar o sujeito com fundo desfocado. |
| Retrato                         | Mais adequado para fotografar pessoas focando o seu rosto.                                                 |
| Olho de peixe                   | Para fotos com efeito de aumento tipo aquário interessante.                                                |
| 🖗 Festa                         | Adequado para tirar fotografias de festas no interior, mesmo em condições de pouca luminosidade.           |
| Interior                        | Para fotos dentro de casa. Reduz desfocagem e melhora a precisão da cor.                                   |
| 🖗 Folha                         | Para fotografar plantas. Excelente reprod do verde e das flores.                                           |
| 🟦 Museu                         | Para tirar fotos em locais onde o flash é proibido. Mantém a cor e reduz desfoca-<br>gem.                  |
| Retrato Nocturno                | Para fotografar pessoas com fundos nocturnos.                                                              |
| Modo Animal de<br>Estimação-Cão | Identifica rapidamente bichos de estimação (cachorros), captura o momento dinâmico do cachorro.            |
| Modo Animal de Estimação-Gato   | Identifica rapidamente bichos de estimação (gatos), captura o momento dinâmico do gato.                    |

#### Modo de cenário automático (ASCN)

No modo de cenário "ASCN", a câmara pode detectar de forma inteligente diferentes ambientes e selecciona automaticamente o melhor cenário e as melhores definições de fotografia.

A função "ASCN" pode detectar de forma inteligente os seguintes cenários:

| Ícone | Nome do<br>modo     | Ícone | Nome do modo              |
|-------|---------------------|-------|---------------------------|
|       | Modo<br>Paisagem    |       | Modo Paisagem<br>nocturna |
|       | Modo Retrato        | 52    | Modo macro                |
|       | Retrato<br>nocturno |       | Modo<br>automático        |
| R     | Retrato em conti    | aluz  |                           |

Como usar o modo "ASCN"

1. Rode o selector de modo para "SCN" e seleccione o modo "ASCN".

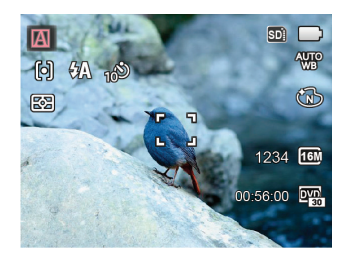

- Mantenha a câmara estável e aponte para o objecto a fotografar. O modo de cenário adequado será identificado automaticamente.
- 3. Prima o botão do obturador até meio para focar.
- 4. Prima totalmente o botão do obturador para tirar fotografias.

| Nome do modo             | Explicação                                                                                                    |
|--------------------------|----------------------------------------------------------------------------------------------------|
| Modo Paisagem            | Para paisagens, o modo ASCN irá ajustar automaticamente a exposição de<br>acordo com o plano de fundo.                                                                                    |
| Modo Retrato             | Mais adequado para fotografar pessoas focando o seu rosto.                                                                                                    |
| 🕅 Retrato nocturno       | Ao fotografar retratos durante a noite, ou em condições de baixa luminosidade,<br>o modo ASCN irá ajustar automaticamente a exposição para cenários noctur-<br>nos e retratos de pessoas. |
| 🕅 Retrato em contraluz   | Quando o sol ou qualquer fonte de luz estiver atrás de si, o modo ASCN irá<br>ajustar automaticamente a exposição do primeiro plano para realizar boas<br>fotografias.                    |
| D Modo Paisagem nocturna | Para cenários nocturnos, o modo ASCN irá aumentar automaticamente o valor ISO para compensar a baixa luminosidade.                                                                        |
| 🔛 Modo macro             | Para produzir close-ups mais detalhados, o ASCN irá acionar automatica-<br>mente o modo de lentes Macro e focalizar automaticamente as lentes.                                            |
| Modo automático          | A câmara ajusta automaticamente a exposição e a focagem para garantir a<br>obtenção de imagens com qualidade.                                                                             |

### Definições personalizadas CS

O utilizador pode armazenar os modos e parâmetros de captura utilizados frequentemente e mudar para esses modos para ajustar rapidamente.

Siga os passos indicados em seguida:

- 1. Seleccione um modo ou cenário para armazenar.
- 2. Ajuste os parâmetros desejados no modo actual.
- Prima o botão (III), prima o botão direccional para cima/baixo para seleccionar IIII e prima o botão (str) para aceder ao menu.
- Prima o botão direccional para cima/baixo para seleccionar • e prima o botão ser ou o botão direccional para aceder ao menu.
- Prima o botão direccional para baixo, seleccione

   <sup>「</sup> Definições personalizadas 」 e prima o botão (ser)
   ou o botão direccional para a direita para aceder
   ao menu.

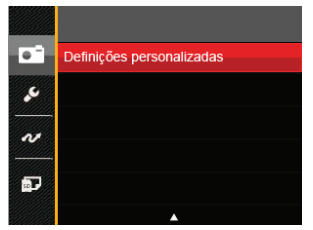

6. Seleccione 「Sim」 para guardar ou 「Não」 para cancelar.

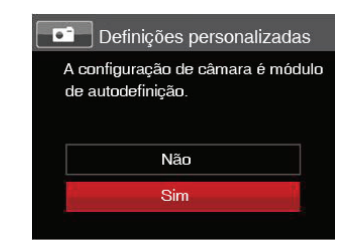

- Rode o selector de modo para mudar para as definições personalizadas ( CS ).
- As configurações de fotografia que você armazenou da última vez são invocadas.

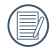

As predefinições são Exposição Automática (**P**) e outros parâmetros.

As Definições Personalizadas mantêm apenas o modo de captura e os parâmetros definidos na última vez.

#### Paisagem 📥

Durante operação neste modo, a câmera apresentará reprodução vívida em verde e azul, ajuste suas fotos panorâmicas para obter os melhores resultados.

Siga as seguintes etapas:

- 1. Desloque o interruptor de energia para ligar a câmara.
- 2. Alterne o Comutador de Modo para Panorâmico (
- Componha a imagem no ecrã LCD e prima o botão do obturador até meio para focar o objecto a fotografar.

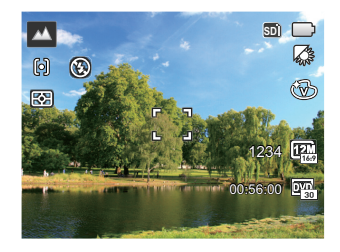

- A tela LCD vai mostrar uma moldura verde após o objeto estar focado.
- 5. Prima totalmente o botão do obturador para tirar fotografias.
# FUNÇÕES BÁSICAS

## Utilização da função de zoom

Sua câmera é equipada com dois tipos de zoom: Zoom ótico e zoom digital. Pressione o alavanca de zoom da câmera para aproximar ou afastar o objeto ao tirar fotos.

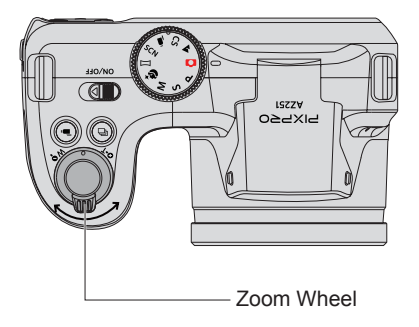

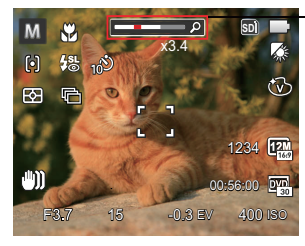

Indicador de zoom

Quando o zoom óptico atingir o limite do zoom digital, liberte e rode a alavanca de zoom para a posição T para mudar entre zoom óptico e zoom digital.

# Configuração de foco

Em diferentes modos de captura de fotos, é possível seleccionar diferentes métodos de focagem.

1. Prima o botão direccional para cima ( AF ) para exibir o ecrã de definições.

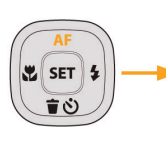

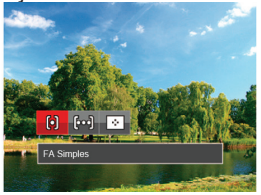

- Prima o botão para a esquerda/direita para seleccionar entre os seguintes 3 modos:
  - [6] FA Simples: A moldura de focalização
  - aparece no centro do Visor LCD para que possa focar o objeto a fotografar.
  - [bod] FA Multi: A câmera foca automaticamente o objeto a fotografar utilizando uma área alargada de forma a encontrar um ponto de focalização.
  - Rastreio de Objectos: Rastreamento inteligente do objeto em movimento sob a fotografia focalizada.
- Prima o botão (SET) para confirmar as configurações e sair do menu.

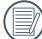

Após ativar a função de focalização por ras-

<sup>7</sup> treamento de alvo, o rastreamento de alvo pode ser realizado apenas quando o foco é OK.

# Modo Macro

Você pode usar a função macro para tirar fotos de pequenos objectos ou fotos de perto. Este modo permite usar o zoom quando você está mais próximo ao objecto.

 Prima o botão direccional para a esquerda ( 20 ) para aceder ao menu de macro.

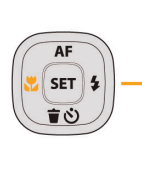

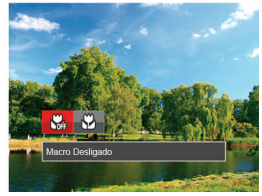

- 2. Prima o botão para a esquerda/direita para seleccionar entre os seguintes 2 modos:
  - Macro Desligado
     Escolha esta opção para desactivar o modo Macro.
  - 🚰 Macro Ligado

Seleccione esta opção para fotografar objetos que se encontrem a uma distância <u>de</u> 3 cm da lente.

 Prima (st) o botão para confirmar as configurações e sair do menu.

# Temporizador

Com esta função pode fotografar dentro de um tempo normal. A câmara pode ser definida para fotografar após 2 e 10 segundos após pressionar o botão de disparo ou fotografar após sorrir.

1. Prima o botão direccional para baixo ( すぐ) para aceder ao menu do temporizador.

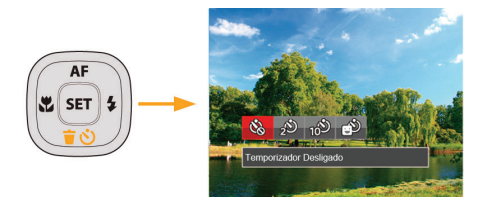

- 2. Prima o botão para a esquerda/direita para seleccionar entre os seguintes 4 modos:
  - Construction of the second second secon
    - Temporizador 2 seg. É tirada uma única fotografia 2 segundos após o botão do obturador ter sido premido.

- 100
  - Temporizador 10 seg.
     É tirada uma única fotografia 10 segundos após o botão do obturador ter sido premido.
- Temporizador Sorriso Prima o botão do obturador para tirar a fotografia imediatamente após a detecção de um sorriso.
- 3. Prima o botão (ser) para confirmar as configurações e sair do menu.

# Modo do flash

O flash é usado para iluminar um sujeito em luz baixa ou para preencher a iluminação para alcançar uma luz melhor de um sujeito com grandes sombras.

1. Levante o flash manualmente como mostrado abaixo.

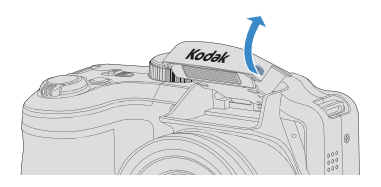

 Prima o botão direccional para a direita ( \$ ) para aceder ao menu de definições do flash.

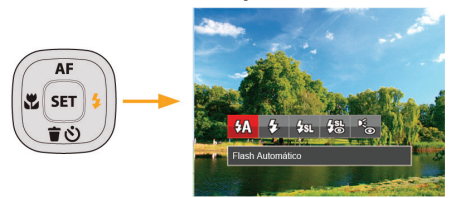

3. Prima o botão para a esquerda/direita para seleccionar entre os seguintes 5 modos: GA Flash Automático

O flash da câmara dispara automaticamente de acordo com as condições de iluminação existentes.

- 5 Forçar Flash Faça um flash forçado no momento do disparo.
- La Sincronização lenta Isto permite fotos em cenários noturnos que incluem pessoas no plano de fundo.
   O uso de um tripé é recomendado quando tirar fotos com esta configuração.
- Olhos verm.+Sinc. lent Utilize este modo para tirar fotos utilizando a função de sincronização lenta associada à redução do efeito de olhos vermelhos.
- Redução de Olhos vermelhos A câmera dispara um flash antes de tirar a fotografia para reduzir o efeito de olhos vermelhos.
- Prima o botão ser para confirmar as configurações e sair da opção.

# Configuração do Balanço de Branco

O balanço de brancos permite ao utilizador ajustar a temperatura da cor para diferentes condições de luminosidade de forma a garantir uma fiel reprodução da cor.

Siga os passos abaixo para configurar as definições de captura contínua:

 Pressione o botão (st) para entrar no menu Balanço de branco.

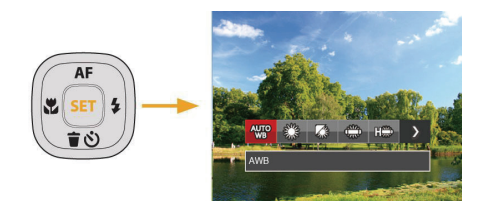

2. Prima o botão para a esquerda/direita para seleccionar entre os seguintes 8 modos:

- ₩ AWB
- 🞇 Dia
- 🖓 Nublado
- Fluorescente
- CWF Fluorescente
- Incandescente
- WB (Balanço de Brancos) Manual (Prima completamente o botão do obturador para detectar o valor de equilíbrio de branco)
- Temperatura de cor (1900K~10000K) Prima os botões direccionais para Cima/ Baixo para a "Ajustar o valor K"; prima o botão direccional para a Esquerda para sair do valor K.
- Prima o botão (ser) para confirmar as configurações e sair do menu.

# Captura contínua

Siga os passos abaixo para configurar as definições de captura contínua:

1. Prima o botão 💿 para aceder ao menu de captura contínua.

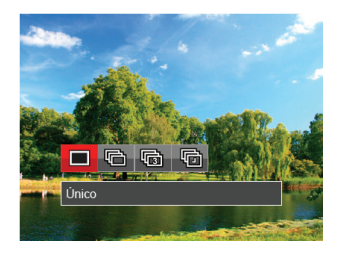

- 2. Prima o botão para a esquerda/direita para seleccionar entre os seguintes 4 modos:
  - Único
  - Captura Cont.

- 🗊 3 imag
- Intervalo
   Tirar fotografias de acordo com o intervalo predefinido (30 seg./1 min./5 min./10 min).
- Prima o botão (sr) para confirmar as configurações e sair do menu.
- 4. Pressione o botão Obturador para iniciar a tomada contínua de fotografias.

O flash foi concebido para não funcionar neste modo para é possível tirar uma série de fotos consecutivas.

# Configuração EV

O menu de função EV da câmera inclui várias funções, como o ajuste EV, ISO, obturador, abertura, etc. A configuração da função adequada pode fazer com que você obtenha melhores imagens.

Siga as seguintes etapas para realizar a configuração:

- 1. Prima o botão 🖾 para exibir o ecrã de definições.
- 2. Prima o botão direccional para a esquerda/direita para seleccionar as opções de definição.

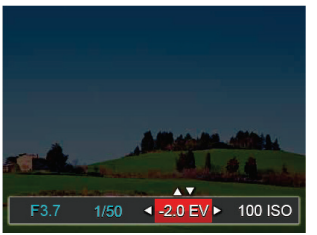

- 3. Prima o botão para cima/baixo para ajustar os valores da opção.
- Pressione o botão (ser) para concluir a configuração e entrar na tela de disparo.

#### Compensação de exposição

Configurar para ajustar o brilho da imagem. Em caso de um contraste muito alto entre o objeto fotografado e o fundo, o brilho da imagem pode ser apropriadamente ajustado. (ajustável apenas no modo **P S** + **3**)

ъ)

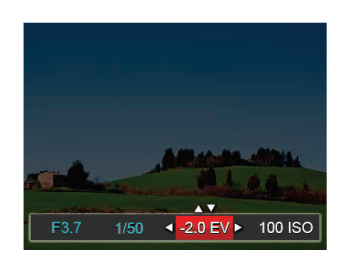

O valor de ajuste de exposição é de EV -2,0 a EV +2,0.

## ISO

A função ISO permite-lhe definir a sensibilidade do sensor da câmara com base na luminosidade existente. Para melhorar o desempenho da câmera em ambientes mais escuros, é necessário utilizar um valor ISO mais elevado. Por outro lado, quando existe muita luminosidade tem de usar um valor ISO inferior.

As imagens com um valor ISO superior apresentam mais ruído do que as que têm um valor ISO inferior. (ajustável apenas no modo **P S M +\$**)

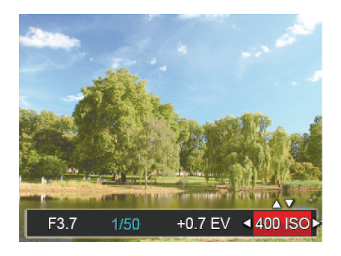

As opções de ISO incluem automático, 80, 100, 200, 400, 800, 1600 e 3200.

#### Ajuste do obturador

Você pode ajustar a velocidade do obturador. Seleccionar o obturador em alta velocidade irá capturar com nitidez objectos se movimentando. Um obturador em baixa velocidade irá mostrar objectos se movimentando desfocados. (ajustável apenas no modo **S M**)

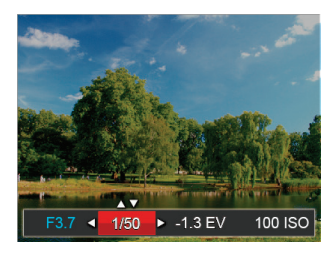

#### Ajuste da abertura

Você pode ajustar o tamanho da abertura. Seleccionar uma grande abertura irá focar o objecto principal e mostrar um fundo desfocado. Uma abertura pequena irá manter tanto o fundo quanto o objecto principal em foco. (ajustável apenas no modo M)

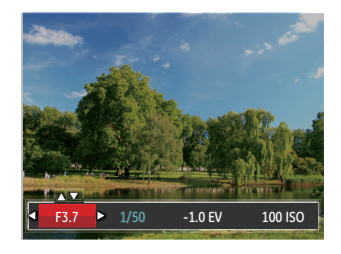

# Usando a gravação rápida

No modo Fotos, pressione o botão de atalho da Gravação De para inserir o estado de gravação diretamente e realizar a gravação.

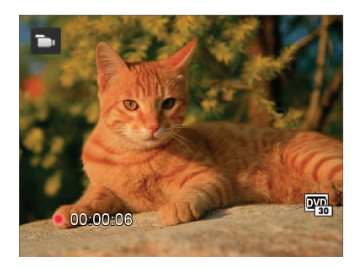

Após finalizar a gravação, pressione o botão de atalho Gravação ou a tecla Obturador novamente, você pode armazenar os vídeos e voltar à tela de fotos.

# menu de função do botão i

## Modo : PSM 🖜

A configuração de cor da imagem pode permitir o usuário selecionar diferentes efeitos de cores.

- Você pode selecionar a configuração de cor da imagem pressionando o botão ().
- Prima o botão direccional para a esquerda/direita para seleccionar as opções de definição da cor da imagem.

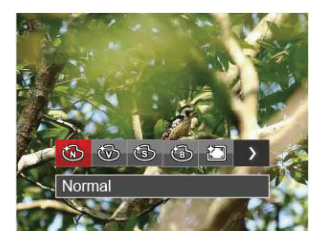

Existem 7 opções de cor de imagem no modo de captura de fotos  ${\bf P}$  S  ${\bf M}$  :

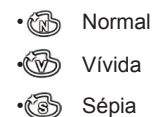

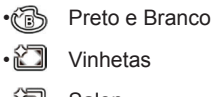

- •🖲 Salon
- ② Sonho

Existem 4 opções de cor de imagem no modo de filme **b**:

- 🚯 Normal
- 🛞 Vívida
- Sépia
- Preto e Branco

# REPRODUÇÃO

# Visualização de fotos e de videoclipes

Para ver as fotografias e os videoclipes gravados no Visor LCD:

- 1. Após premir o botão 🖪 a última foto ou clip de vídeo irá aparecer no ecrã LCD.
- 2. Utilize o botão Para a esquerda/para a direita para se deslocar pelas várias fotos ou videoclipes armazenados na memória interna ou no cartão de memória.
- 3. Para reproduzir o clip de vídeo seleccionado, prima o botão (str) para acessar o modo de reprodução.

Durante a reprodução de vídeo, as instruções são mostradas no ecrã. Prima o botão para a esquerda/para a direita e prima o botão (ser) para confirmar.

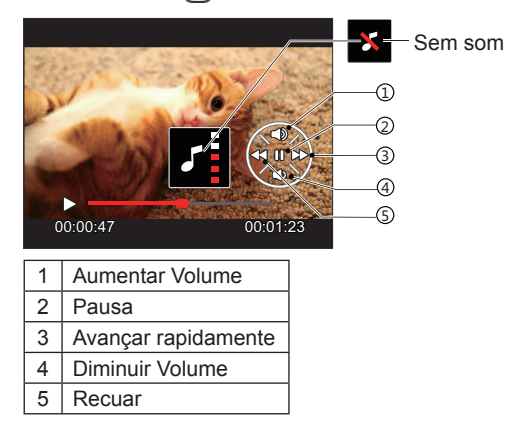

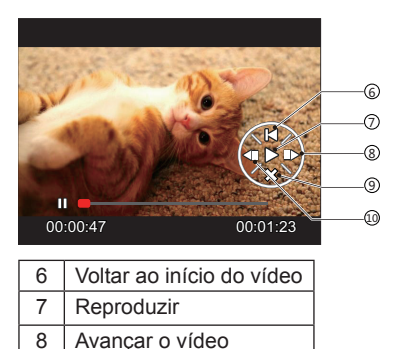

Cancelar a reprodução

Recuar o vídeo

8

9

10

# Ver miniaturas

Quando em modo de reprodução, pressione uma das extremidades do alavanca de zoom **w Q** para mostrar a miniatura de fotos e vídeos na tela.

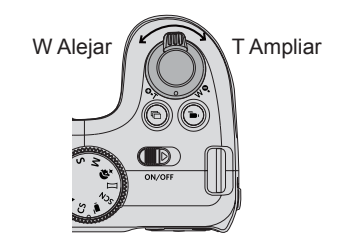

- 1. Deslize a alavanca de direcionamento do zoom para alterar entre miniaturas 3x3 e 4x4.
- Quando forem apresentadas miniaturas 3x3 ou 4x4, prima os botões direccionais para seleccionar uma imagem ou vídeo para visualizar.

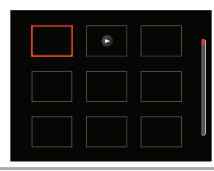

|  |  | n |
|--|--|---|
|  |  |   |
|  |  |   |
|  |  |   |
|  |  |   |
|  |  |   |

 Pressione o botão (j) para selecionar Reprodução por data.

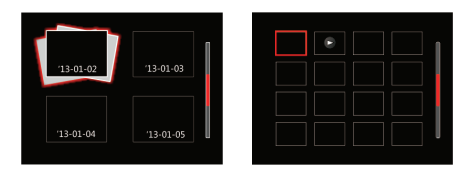

 Prima os botões direccionais para seleccionar uma imagem ou um vídeo e prima o botão (sr) para restaurar o seu tamanho original.

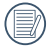

A pasta de data é exibida em ordem, com base na data da fotografia.

|     | $\sim$ | >  |
|-----|--------|----|
|     |        | 20 |
|     |        | // |
| - N |        | 2) |
|     | $\sim$ | _  |

Se o indicador is aparecer no LCD, um ficheiro de vídeo encontra-se em reprodução.

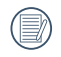

Prima a tecla (str) para restaurar o ícone de prévisualização para o seu tamanho de imagem original.

# Utilização do zoom (apenas para )visualização de fotografias

Ao reproduzir as fotografias, você também pode usar o Controle Deslizante do Zoom pra ampliar a visualização das fotografias de 2 a 8 vezes.

- Prima o botão para alternar para o modo reprodução.
- 2. Prima o botão para a esquerda/direita para seleccionar uma imagem para ampliar.
- Pressione uma das extremidades do alavanca de zoom O, T para aproximar.
- O canto inferior direito da tela exibirá o número de vezes e a área da operação de ampliação da fotografia.

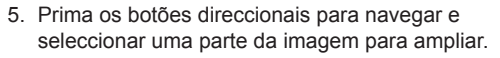

 Prima o botão (str) para que a imagem assuma o seu tamanho original.

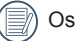

) Os clips de vídeos não podem ser ampliados.

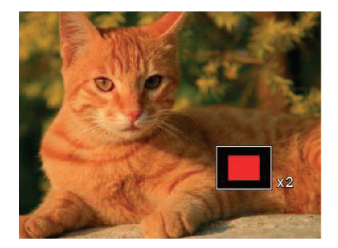

## Apres diapos

Esta opção permite-lhe visualizar todas as imagens guardadas sob a forma de uma apresentação de diapositivos.

- Pressione o botão para entrar na tela de reprodução.
- 2. Pressione o botão (ser) para entrar na opção slide.
- Prima o botão para a esquerda/direita para seleccionar a reprodução de apresentação de diapositivos ou prima em 「Cancelar」 para voltar ao ecrã de reprodução.

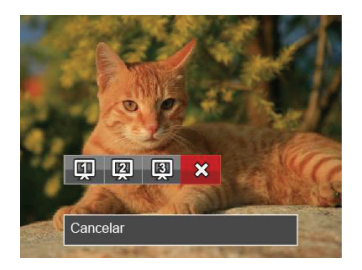

4. Prima o botão (SET) para confirmar a definição.

## Eliminação de fotos e vídeos

No modo de reprodução, prima o botão direccional para baixo ( すび) para seleccionar as fotos e vídeos.

Para eliminar imagens ou clips de vídeo.

- 1. Prima o botão 💿 para alternar para o modo reprodução.
- 2. Prima o botão direccional para a esquerda/direita para seleccionar as fotos e vídeos a eliminar.

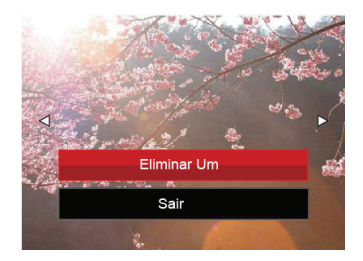

 Prima o botão direccional para cima/baixo para seleccionar 「Eliminar um」 ou 「Sair」 e prima o botão (ser) para confirmar.

| 6  | 3          |  |
|----|------------|--|
| (/ | 1          |  |
| K  | <u>ف ک</u> |  |
|    | _          |  |

) As fotos e os videoclipes eliminados não é possível ser recuperados.

| ( |   | ł |
|---|---|---|
|   | Ð | ş |

Por favor, consulte a página 66 para instruções sobre as opções do menu Eliminar.

# UTILIZAÇÃO DOS MENUS

# O menu Fixa

#### Modo : 🎦 P S M 🏘 SCN 📣

- No modo de captura de fotos, prima o botão para aceder ao menu de captura de fotos.
- Prima o botão direccional para cima/baixo para seleccionar o menu de captura de fotos para configurar.
- Prima o botão direccional para a esquerda/direita para seleccionar o menu de captura de fotos para configurar e prima o botão (ser) para confirmar.

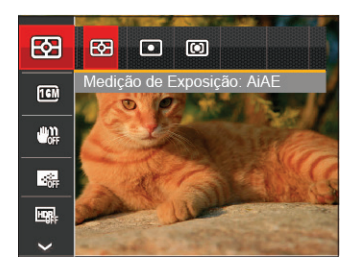

Consulte as páginas seguintes para mais informações sobre cada definição.

## Medição

Use esta configuração para selecionar o tamanho "alvo" do campo de visualização da câmera para ser medido.

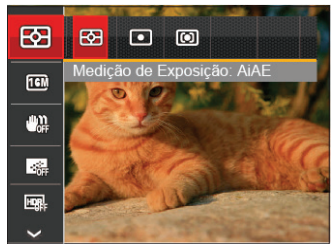

Três tamanhos de "alvo" de medição estão disponíveis para serem escolhidos:

- AiAE (Inteligência artificial AE) mira em todo o campo de visualização da câmera.
- Ponto Medição de ponto mira para uma pequena área no centro do campo de visualização da câmera.
- Ao centro Medição central mira para uma área um pouco maior no centro do campo de visualização da câmera.
- D

AIAE (Artificial Intelligence AE): Seleciona automaticamente a medida em metros central e periférica, para calcular o valor razoável de medida por ponderação.

#### Tamanho da imagem

Esta opção refere-se à resolução da imagem expressa por número de píxeis. Uma imagem com uma resolução maior permite-lhe imprimir essa mesma imagem num tamanho também maior e sem degradação da qualidade.

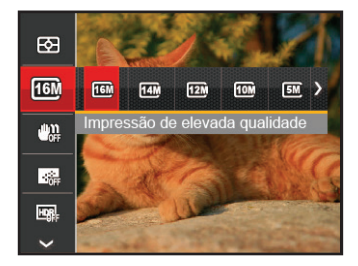

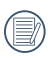

Quanto maior for a resolução, melhor é a qualidade da imagem. Quanto menor for a resolução, maior é o número de imagens que é possível guardar no cartão de memória.

## OIS

Este modo pode ajudar a reduzir o borrão na foto causado pelo movimento da mão, luz baixa e baixa velocidade do obturador.

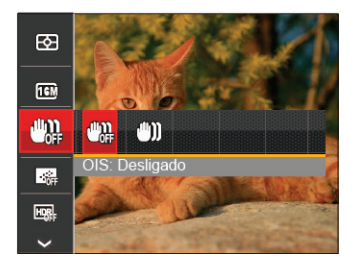

| 1 |        |          |
|---|--------|----------|
| 1 |        | -12      |
|   |        | =7/1     |
|   |        | ±/       |
| V |        | <u>۷</u> |
| 2 | $\sim$ | /        |

Use o modo de estabilização em ambientes escuros ou quando a velocidade do obturador estiver baixa.

|   | $\sim$ |
|---|--------|
|   |        |
| ( |        |
|   |        |
|   | $\sim$ |

Tomada em um ambiente ventoso ou instável (como um veículo em movimento) pode deixar as imagens tremidas.

#### AF contínua

Habilita o AF contínuo para poder focalizar continuamente e automaticamente na captura de fotografias.

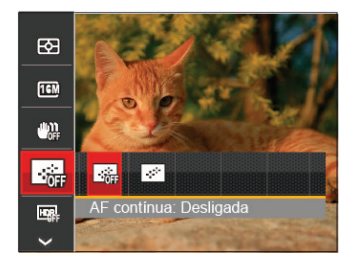

Existem duas opções:

- Desligado
- Ligado

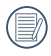

Ajuste AF Contínuo para Ligado (On) para reduzir a vida da bateria.

## HDR

Use esta configuração para controlar o intervalo de imagem dinâmica panorâmica quando tirar fotos estáticas. A luz do local é brilhante, em locais escuros, você poderá distinguir o contorno e profundidade do objeto da foto. (Recomenda-se utilizar um tripé)

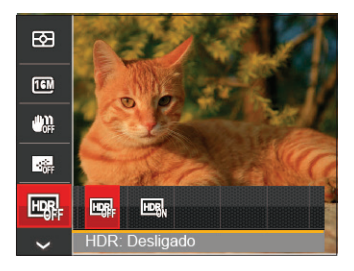

Existem duas opções:

- Desligado
- Ligado

#### Beleza

Defina o efeito do modo de beleza.

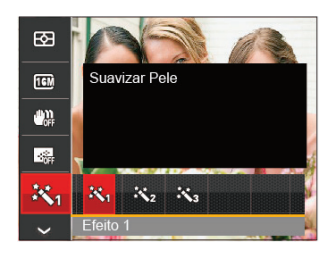

O modo beleza tem 3 efeitos:

- 🕅 Efeito 1: Suavizar Pele
- Refeito 2: Suavizar Pele+Aumentar Brilho dos Olhos

#### Cenário

Seleccione o modo de cenário no modo de SCN.

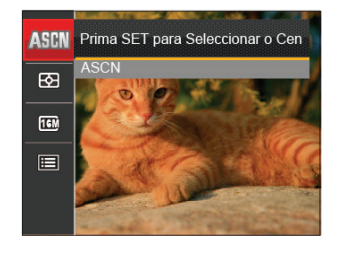

| Oneñee       | Modos de captura |   |   |   |     |     |   |
|--------------|------------------|---|---|---|-----|-----|---|
| Opções       | Ď                | Р | S | м | +၃) | SCN |   |
|              | о                | о | о | о | о   | о   | о |
| <b>16</b> M  | о                | о | о | о | о   | о   | о |
| ~ <b>```</b> | ο                | о | о | о | о   | x   | x |
|              | 0                | 0 | 0 | 0 | 0   | х   | х |
| HDR          | 0                | 0 | 0 | 0 | x   | x   | x |
| R            | x                | x | x | x | о   | x   | x |
| AGEN         | x                | x | x | x | x   | о   | x |

#### • Menu de captura no modo de captura (O: Opcional X: Não opcional)

# Menu de definições de captura de fotos

## Modo : 🖸 P S M 🏘 🖂 SCN 🔺

 Prima o botão 
 no modo de captura de fotos e prima o botão direccional para cima/baixo para seleccionar

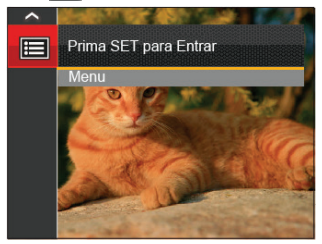

- 2. Prima o botão SET para aceder ao menu.
- Prima o botão direccional para cima/baixo para seleccionar • e prima o botão ser ou o botão direccional para aceder ao menu.
- Prima o botão direccional para cima/baixo para seleccionar o item a ajustar e prima o botão (ser) ou o botão direccional para a direita para aceder ao menu.
- Prima os botões direccionais para cima/baixo para seleccionar o idioma desejado e prima o botão (str) para confirmar.

#### Qualidade

A definição de Qualidade pode ser utilizada para ajustar a taxa de compressão da imagem.

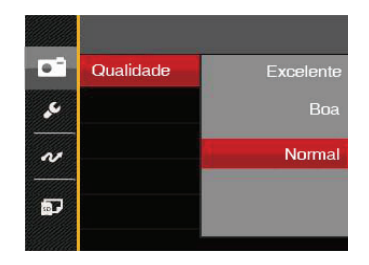

A qualidade de imagem da foto possui, ao todo, três opções:

- Excelente ( 16M Tamanho Médio de Arquivo: 4.0MB )
- Boa
   (16M Tamanho Médio de Arquivo: 2.5MB )
- Normal
   (16M Tamanho Médio de Arquivo: 2.0MB )

#### Luz foc aut

Num ambiente com pouca luminosidade, poderá activar a função Luz foc aut para melhorar a focagem.

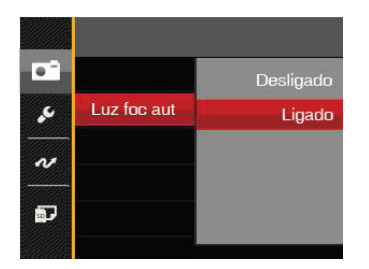

#### Zoom digital

Activar ou desactivar o zoom digital.

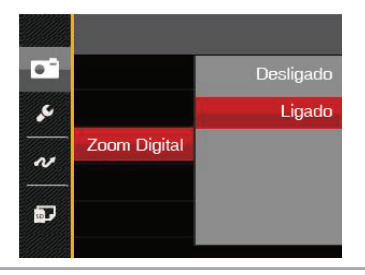

#### Impressão de data

Inclui a data/hora na imagem da foto.

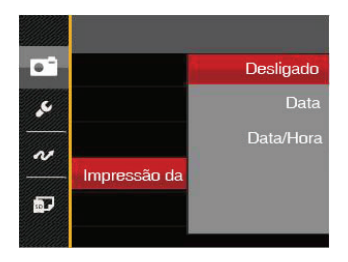

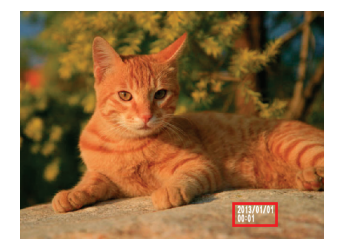

- Desligado
- Data
- Data/Hora

#### Ver

Esta opção permite ver as fotos imediatamente após a sua captura. As fotos serão exibidas no ecrã LCD de acordo com o tempo seleccionado.

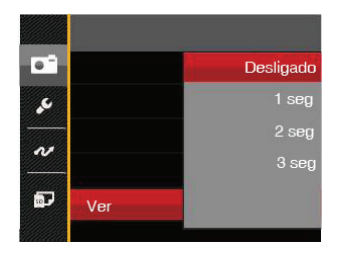

#### Existem 4 opções:

- Desligado
- 1 seg
- 2 seg
- 3 seg

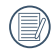

Uma correção curta e breve melhorará a vida da bateria.

## Definições personalizadas

As Definições personalizadas armazenam o modo de captura de fotos e os seus parâmetros. O modo e os parâmetros armazenados são directamente invocados no modo de Definições personalizadas.

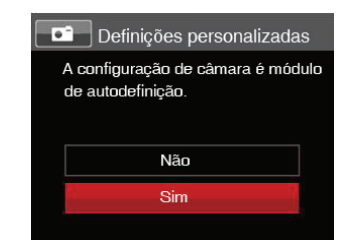

#### Existem 2 opções:

- Não
- Sim

## Menu de Filme

#### Modo : 💼

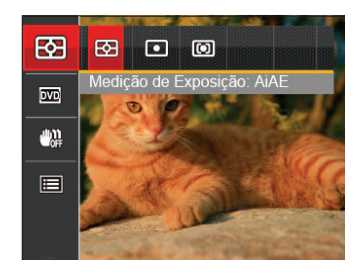

- 2. Prima o botão direccional para cima/baixo para seleccionar o menu de Filme para configurar.
- Prima o botão direccional para a esquerda/direita para seleccionar o menu de Filme para configurar e prima o botão (ser) para confirmar.

#### Medição

Use esta configuração para selecionar o tamanho "alvo" do campo de visualização da câmera para ser medido.

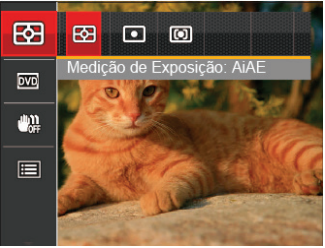

Três tamanhos de "alvo" de medição estão disponíveis para serem escolhidos:

- AiAE (Inteligência artificial AE) mira em todo o campo de visualização da câmera.
- Ponto Medição de ponto mira para uma pequena área no centro do campo de visualização da câmera.
- Ao centro Medição central mira para uma área um pouco maior no centro do campo de visualização da câmera.
- AIAE (Artificial Intelligence AE): Seleciona automaticamente a medida em metros central e periférica, para calcular o valor razoável de medida por ponderação.

#### Qualidade do vídeo

Ajustar a resolução da imagem durante a gravação de vídeo.

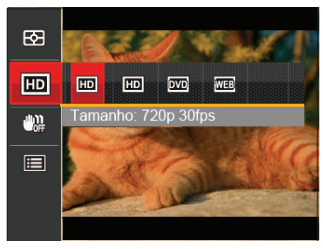

Os requisitos de velocidade e gravação do cartão SD para gravação de imagem com pixel alto:

| No. | Pixel da<br>imagem | Quadro | Reco-<br>mendação | Tempo de<br>gravação (4GB)<br>Aproximadamente |
|-----|--------------------|--------|-------------------|-----------------------------------------------|
| 1   | 1280x720           | 30     | Class 6           | 50 minutos                                    |
| 2   | 1280x720           | 15     | Class 6           | 60 minutos                                    |
| 3   | 640x480            | 30     | Class 4           | 70 minutos                                    |
| 4   | 320x240            | 30     | Class 4           | 200 minutos                                   |

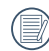

O limite do tempo de gravação no formato 1280x720 30 fps está abaixo de 29 minutos.

|   | $\sim$ |
|---|--------|
| ( |        |
| l |        |

Quando você faz gravação em pixel alto, o aquecimento da estrutura da máquina resultará em interrupção da gravação, mas isto não é uma falha.

## OIS

Este modo pode ajudar a reduzir o borrão na foto causado pelo movimento da mão, luz baixa e baixa velocidade do obturador.

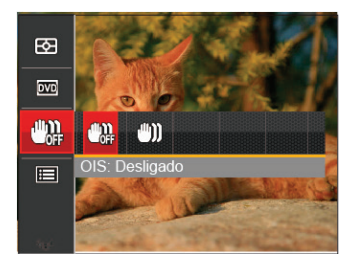

- ) Use o modo de estabilização em ambientes escuros ou quando a velocidade do obturador estiver baixa.
- Tomada em um ambiente ventoso ou instável (como um veículo em movimento) pode deixar as imagens tremidas.

## Menu de definições de Filme

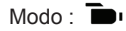

- Rode o selector de modo e seleccione in para aceder ao ecrã de gravação de vídeo.
- Prima o botão (III), prima o botão direccional para cima/baixo para seleccionar IIII e prima o botão (ser) para aceder ao menu.

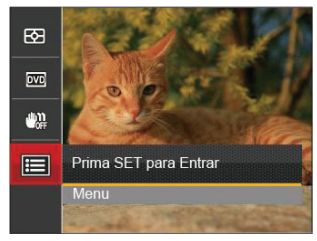

- Prima o botão direccional para cima/baixo para seleccionar • e prima o botão stro ou o botão direccional para aceder ao menu.
- Seleccione os itens a ajustar e prima o botão (str) ou o botão direccional para a direita para aceder ao menu.
- Prima os botões direccionais para cima/baixo para seleccionar o idioma desejado e prima o botão (str) para confirmar.

## Zoom digital

Activar ou desactivar o zoom digital.

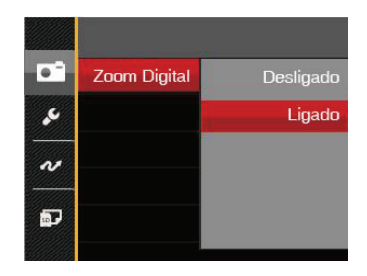

# Menu de Reprodução

## Modo : 🕨

- Prima o botão 
   para exibir o ecrã de reprodução e prima o botão 
   para aceder ao menu.
- Prima o botão direccional para cima/baixo para seleccionar a reprodução a ajustar e prima o botão (str) para aceder.
- Prima os botões direccionais para a esquerda/direita para seleccionar o idioma desejado e prima o botão (sr) para confirmar.

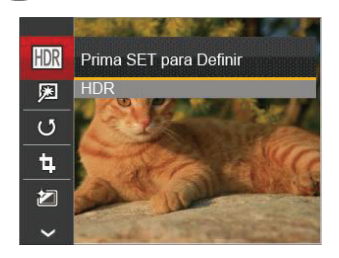

Consulte as páginas seguintes para mais informações sobre cada definição.

#### HDR

Com função do HDR, homogeneizando a exposição pode ser realizada nas fotografias tiradas. Ao otimizar detalhes de destaque e partes mais escuras sobre a imagem que podem ser queimadas ou em tela de alto contraste, a imagem será mais refinada e mais estérea.

- 1. No modo de reprodução, prima o botão direccional para a esquerda/direita para seleccionar as fotos a editar.
- Prima o botão (B), seleccione as definições de (R) e prima o botão (ser) para exibir o ecrã de definições.
- 3. Prima o botão para a esquerda/direita para seleccionar se deseja utilizar a função HDR.

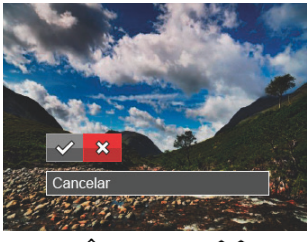

🔗 : HDR 🛛 🔀 : Cancelar

 Depois de usar a função HDR, a imagem será salvada como um novo arquivo, e o arquivo original ainda está guardado na memória.

## Redução de olhos vermelhos

- 1. No modo de reprodução, prima o botão direccional para a esquerda/direita para seleccionar as fotos a editar.
- 3. Prima o botão para a esquerda/direita para seleccionar a opção Retocar ou seleccione
  - Cancelar para voltar ao ecrã de reprodução.

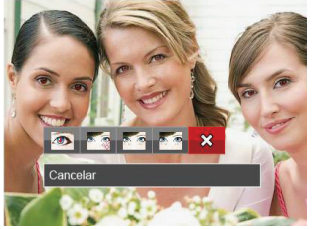

- 💁 : Redução de olhos vermelhos
- 🛐 : Suavizar Pele
- 🔄 : Aumentar Brilho dos Olhos
- 🚰 : Aumentar Olhos 🛛 🔀 : Cancelar
- 4. Prima o botão (SET) para confirmar a definição.

A característica de beleza mencionada aqui é The beauty feature mentioned here is the individual beautification for three effects, beauty mode allows you to select from single, two, or all three effects combined. A característica de beleza mencionada aqui é o embelezamento individual dos três efeitos, o modo beleza lhe permite selecionar um, dois ou todos os três efeitos combinados.

## Rodar

É possível utilizar esta definição para alterar a orientação da imagem.

- No modo de reprodução, prima o botão direccional para a esquerda/direita para seleccionar as fotos a editar.
- Prima o botão (■), seleccione as definições de U e prima o botão (sr) para exibir o ecrã de definições.
- Prima o botão para a esquerda/direita para seleccionar a direcção de rotação ou seleccione
   Cancelar para voltar ao ecrã de reprodução.

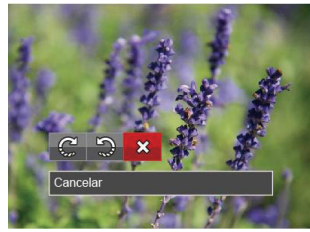

- 💭 : Rodar para a Direita
- 🙄 : Rodar para a Esquerda 았 : Cancelar
- 4. Prima o botão (SET) para confirmar a definição.
  - A imagem panorâmica e vídeo não podem ser rodados.
    - ) O arquivo girado irá reproduzir o original.

#### Redimensionar

Esta opção permite-lhe redimensionar uma fotografia para uma resolução específica e guardá-la como uma nova imagem.

- No modo de reprodução, prima o botão direccional para a esquerda/direita para seleccionar as fotos a editar.
- Prima o botão (■), seleccione as definições de <sup>1</sup>□, e prima o botão (sr) para exibir o ecrã de definições.
- Prima o botão direccional para a esquerda/direita para seleccionar 「1024X768」 ou 「640X480」 ou seleccione 「Cancelar」 para voltar ao ecrã de reprodução.

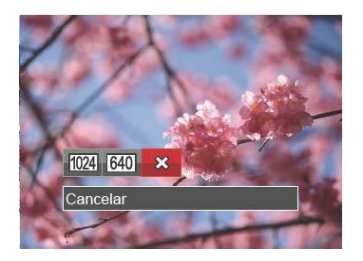

4. Prima o botão (ser) para confirmar a definição.

## Efeito de cor

Esta configuração permite você alterar o efeito de cor da imagem. É salvo como uma nova foto e armazenado na memória junto com a foto original.

- No modo de reprodução, prima o botão direccional para a esquerda/direita para seleccionar as fotos a editar.
- 3. Prima o botão para a esquerda/direita para seleccionar o respectivo menu ou seleccione

Cancelar j para voltar ao ecrã de reprodução.

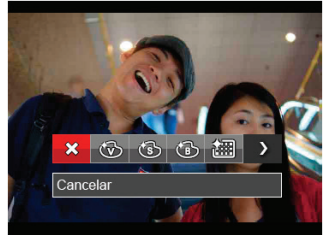

4. Prima o botão (ser) para confirmar a definição.

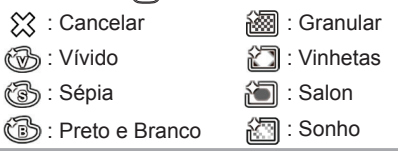

# Menu de definições de Reprodução

#### Modo : 下

- Prima o botão para mostrar o ecrã de reprodução, prima o botão e prima o botão para cima/baixo para seleccionar ).
- 2. Prima o botão (ser) para aceder ao menu.

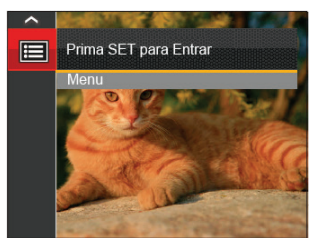

- Prima o botão direccional para cima/baixo para seleccionar para e prima o botão (str) ou o botão direccional para aceder ao menu.
- Prima o botão direccional para cima/baixo para seleccionar o item a ajustar e prima o botão (st) ou o botão direccional para a direita para aceder ao menu.
- Prima os botões direccionais para cima/baixo para seleccionar o idioma desejado e prima o botão (str para confirmar.

Por favor, consulte as seguintes secções para instruções detalhadas sobre as várias opções de menu.

#### Proteger

Para evitar que fotos ou clips de vídeo sejam eliminados acidentalmente use esta definição para bloquear um ou todos os ficheiros.

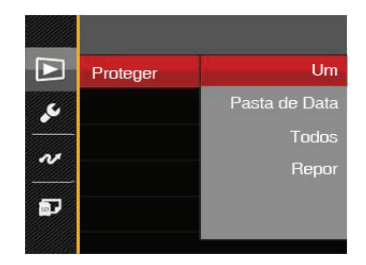

Para bloquear ou desbloquear os ficheiros de foto e vídeo:

 Prima o botão direccional para cima/baixo para seleccionar 「Proteger」 e prima o botão (ser) ou o botão direccional para a direita para aceder ao submenu.  Prima o botão direccional para cima/baixo para seleccionar o submenu e prima o botão (str) ou o botão direccional para a direita para mostrar o ecrã de definições.

Existem 4 submenus disponíveis:

- Um: Bloquear um ficheiro de foto ou de vídeo seleccionado caso esteja desprotegido. Desbloquear um ficheiro de foto ou de vídeo seleccionado caso esteja protegido.
- Pasta de Data: Bloquear todos os ficheiros de foto da Pasta de Data.
- Todos: Bloquear todos os ficheiros de foto ou de vídeo.
- Repor: Cancelar todos os ficheiro de foto ou de vídeo bloqueados.
- Prima os botões direccionais para cima/baixo para seleccionar o idioma desejado e prima o botão (ser) para confirmar.

#### Eliminar

Pode eliminar um ou todos os ficheiros de foto/vídeo.

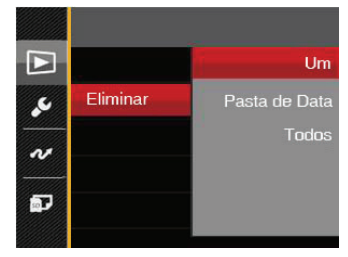

Para eliminar ficheiros de foto ou vídeo:

- Prima o botão direccional para cima/baixo para seleccionar 「Eliminar」 e prima o botão (str) ou o botão direccional para a direita para aceder ao submenu.
- Prima o botão direccional para cima/baixo para seleccionar o submenu e prima o botão (str) ou o botão direccional para a direita para mostrar o ecrã de definições.

Existem 3 submenus disponíveis:

- Um: Eliminar um ficheiro de foto ou de vídeo.
- Pasta de Data: Eliminar todos os ficheiros de foto da Pasta de Data.

- Tudos: Eliminar todos os ficheiros de foto ou de vídeo.
- Prima os botões direccionais para cima/baixo para seleccionar o idioma desejado e prima o botão ser para confirmar.
- O indicador "ⓒ œ" significa que um ficheiro está protegido. Deverá r etirar a protecção antes de eliminar o ficheiro.

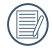

- A eliminação de ficheiros repõe as definições DPOF.
- Quando uma só fotografia na pasta se encontra protegida, a fotografia protegida será mantida e as restantes eliminadas.

#### DPOF (Formato para impressão digital)

A opção DPOF permite-lhe escolher as fotos que deseja imprimir e guarda as mesmas no cartão de memória para que possa muito simplesmente entregá-lo num laboratório fotográfico sem ter de especificar as fotos que deseja que sejam impressas.

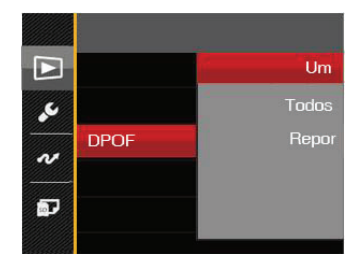

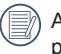

A impressora que suporta DPOF é necessária para a impressão.

#### Aparar

A configuração Trim lhe permite cortar fotos e salvá las como novas fotos. Para recortar uma imagem:

- Prima o botão direccional para cima/baixo para seleccionar 「Recortar」 e prima o botão (ser) ou o botão direccional para a direita para aceder ao menu.
- Seleccione 「Sim」 para confirmar o recorte. Seleccione a parte a recortar utilizando a alavanca de zoom e os botões direccionais para recortar a foto.

 Prima o botão (ser) e será apresentada a mensagem 「Guardar alterações?」. Seleccione 「」 para alterar e guardar a imagem. Seleccione

「 ▼ 」 para cancelar as alterações e voltar ao ecrã de recorte.

|      | $\sim$ | <hr/> |
|------|--------|-------|
|      | _      | 79    |
|      |        | 1/    |
| - \u |        | 2)    |
|      |        | -     |

A imagem não pode ser cortada de novo quando é cortada para 640x480.

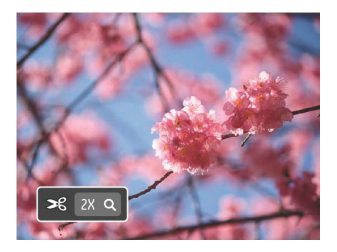

# O menu Configurar

- Prima o botão 
   em qualquer modo e prima o botão para cima/baixo para seleccionar 
   E.
- 2. Prima o botão (ser) para aceder ao menu.
- Prima o botão direccional para cima/baixo para seleccionar 2 e prima o botão (st) ou o botão direccional para aceder ao menu.

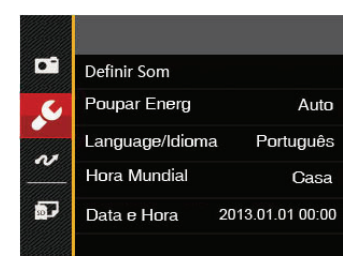

- Prima o botão direccional para cima/baixo para seleccionar o item a ajustar e prima o botão (ser) ou o botão direccional para a direita para aceder ao menu.
- Prima os botões direccionais para cima/baixo para seleccionar o idioma desejado e prima o botão (str) para confirmar.

Consulte as páginas seguintes para mais informações sobre cada definição.

## **Definir Som**

Para alterar esta opção:

- Seleccione <sup>「</sup>Definir Som 」 no menu de definições básicas. Prima o botão (ser) ou o botão direccional para a direita para aceder ao menu.
- 2. Prima o botão direccional para a esquerda/direita para seleccionar uma opção.

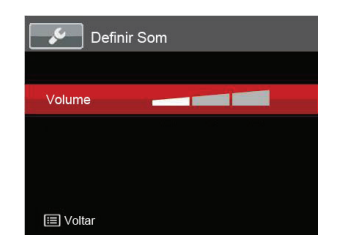

3. Prima o botão (SET) para confirmar.

## Poup energia

Esta definição permite-lhe poupar energia e prolongar a vida útil da bateria. Siga as etapas seguintes para desactivar o Visor LCD e a câmera automaticamente após um determinado período de tempo em inactividade.

- Seleccione 
  <sup>¬</sup> Poupar Energ 
  <sup>¬</sup> no menu de definições básicas. Prima o botão (sr) ou o botão direccional para a direita para aceder ao menu.
- 2. Prima o botão direccional para a cima/baixo para seleccionar uma opção.

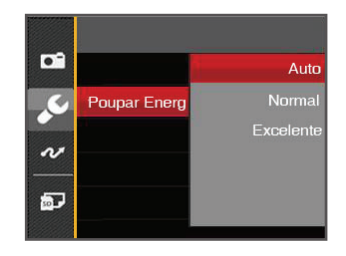

3. Prima o botão (set) para confirmar.

#### Idioma

Consulte a secção "Redefinir o idioma" na página 17.

## Zona

A opção Zona é muito útil durante as deslocações ao estrangeiro. Esta opção permite-lhe ver a hora local no Visor LCD quando anda em viagem.

- Seleccione <sup>-</sup> Hora Mundial \_ no menu de definições básicas. Será apresentado o ecrã de Hora Mundial.
- Prima o botão direccional para a esquerda/direita para seleccionar uma cidade localizada no mesmo fuso horário seleccionado no campo. Prima o botão (sr) para confirmar as definições.

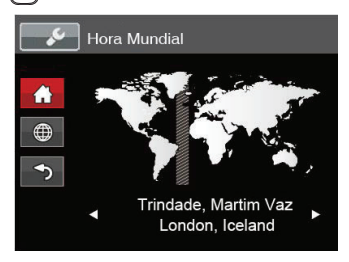

#### Data/Hora

Consulte a secção "Repor a Data/Hora" na página 18.

## Ficheiro

#### Formatar

Por favor, tenha em atenção: a formatação permite lhe eliminar todo o conteúdo do cartão de memória e da memória integrada, incluindo fotos e ficheiros de vídeo protegidos.

Para utilizar esta função:

- Prima o botão (■), prima o botão direccional para cima/baixo para seleccionar = e prima o botão (ser) para aceder ao menu.
- Prima o botão direccional para cima/baixo para seleccionar e prima o botão ser ou o botão direccional para aceder ao menu.
- Prima o botão direccional para cima/baixo para seleccionar 「Formatar」 e prima o botão (ser) ou o botão direccional para a direita para aceder ao menu.
- Prima os botões direccionais para cima/baixo para seleccionar 「Sim」 ou 「Não」 e prima o botão (sr) para confirmar.

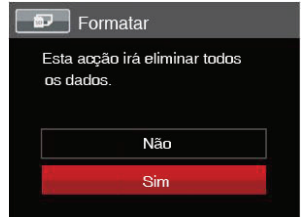

5. Se seleccionar  $\lceil \operatorname{Sim} \lrcorner$  , a câmara irá formatar a sua memória.
|   | $\sim$     |
|---|------------|
| 1 | ۱          |
| ( | =//        |
| 1 | $\equiv 0$ |

Quando o cartão de memória não tiver sido inserido na câmera, formate a memória interna; quando houver um cartão de memória, somente

o cartão de memória pode ser formatado.

#### Copiar para o Cartão

Use esta definição para copiar os arquivos ar mazenados na memória interna para o cartão de memória.

- Prima o botão (), prima o botão direccional para cima/baixo para seleccionar ) e prima o botão (str) para aceder ao menu.
- Prima o botão direccional para cima/baixo para seleccionar 2 e prima o botão (sr) ou o botão direccional para aceder ao menu.
- Prima o botão direccional para cima/baixo para seleccionar 「Copiar para o Cartão」 e prima o botão (sr) ou o botão direccional para a direita para aceder ao menu.
- Prima os botões direccionais para cima/baixo para seleccionar 「Sim」 ou 「Não」 e prima o botão (str) para confirmar.

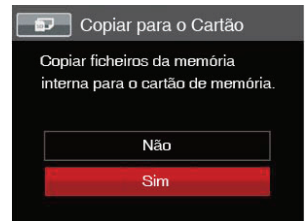

|    | $\sim$   |  |
|----|----------|--|
|    |          |  |
| 1  | = 0      |  |
|    | <u> </u> |  |
| ١. |          |  |
| ~  | <u> </u> |  |

Se não haver cartão na câmara, a função não vai aparecer.

#### Numeração de Ficheiros

Depois de ter tirado uma fotografia ou de ter gravado um clip de vídeo, a câmara guarda o ficheiro atribuindo-lhe um número de série. Pode usar este item para escolher se o ficheiro deve ser numerado sequencialmente ou se deve começar com o número 1 e ser gravado numa outra pasta no cartão de memória.

- Prima o botão (I), prima o botão direccional para cima/baixo para seleccionar I) e prima o botão (F) para aceder ao menu.
- Prima o botão direccional para cima/baixo para seleccionar 2 e prima o botão (sr) ou o botão direccional para aceder ao menu.
- Prima o botão direccional para cima/baixo para seleccionar 「Nome Fich」 e prima o botão (ser) ou o botão direccional para a direita para aceder ao menu.
- Prima os botões direccionais para cima/baixo para seleccionar 「Sim」 ou 「Não」 e prima o botão (sr) para confirmar.

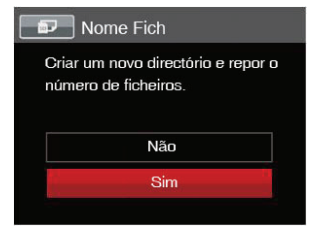

#### Repor

Utilize esta opção para repor as predefinições da câmera.

- Prima o botão (I), prima o botão direccional para cima/baixo para seleccionar II e prima o botão (str) para aceder ao menu.
- Prima o botão direccional para cima/baixo para seleccionar 2 e prima o botão (st) ou o botão direccional para aceder ao menu.
- Prima o botão direccional para cima/baixo para seleccionar 「Repor」 e prima o botão (☞) ou o botão direccional para a direita para aceder ao menu.
- Prima os botões direccionais para cima/baixo para seleccionar 「Sim」ou「Não」 e prima o botão (str) para confirmar.

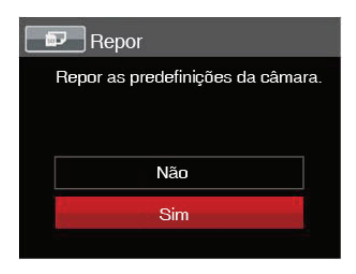

#### A função Versão FW

Utilize esta definição para ver a versão actual de firmware da câmara.

- Prima o botão (■), prima o botão direccional para cima/baixo para seleccionar (■) e prima o botão (ser) para aceder ao menu.
- Prima o botão direccional para cima/baixo para seleccionar e prima o botão ser ou o botão direccional para aceder ao menu.
- Prima o botão direccional para cima/baixo para seleccionar 「Versão de firmware」 e prima o botão (ser) ou o botão direccional para a direita para aceder ao menu.

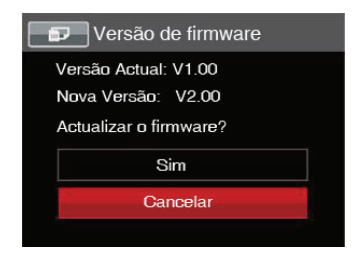

 Se existir uma nova versão de firmware no cartão SD, seleccione 「Sim」 para actualizar.

## TRANSMISSÃO

## Ligação ao PC

Você pode usar o cabo USB para conectar a câmera para copiar (transmitir) as fotos para um computador.

#### Definição do modo USB

Uma vez que a porta USB da câmera é possível ser definida para ligação quer a um PC deseja a uma impressora, as etapas a seguir descritas permitir-lhe ão certificar-se de que esta porta está correctamente definida para ligação ao PC.

- Prima o botão (I), prima o botão direccional para cima/baixo para seleccionar II e prima o botão (str) para aceder ao menu.
- Prima o botão direccional para cima/baixo para seleccionar ve prima o botão ser ou o botão direccional para aceder ao menu.
- Prima o botão direccional para cima/baixo para seleccionar 「USB」 e prima o botão (st) ou o botão direccional para a direita para aceder ao menu.
- Prima os botões direccionais para cima/baixo para seleccionar 「PC」 e prima o botão (ser) para confirmar.

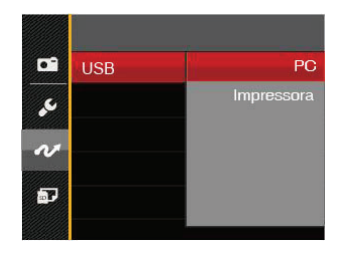

#### Transferência de arquivos para o PC

O computador detecta automaticamente a câmera como um dispositivo amovível. Faça um duplo clique sobre o ícone O meu computador no ambiente de trabalho para procurar a unidade amovível e copiar os arquivos da unidade para um directório no PC, tal como o faria para copiar qualquer outra pasta ou arquivo.

Utilizando o cabo USB, é possível transferir as fotos e os videoclipes capturados com a câmera para o PC. Siga as etapas seguintes para ligar a câmera a um PC.

- 1. Certifique-se de que a câmera e o PC estão ligados.
- 2. Ligue uma das extremidades do cabo USB fornecido à porta de saída USB/AV da sua câmera.

3. Ligue a outra extremidade do cabo a uma porta USB disponível no PC.

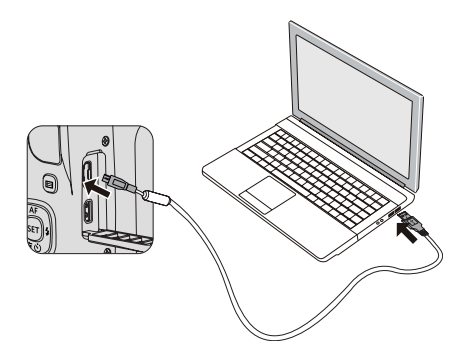

 Após a transmissão, desligue o cabo USB de acordo com as instruções para remover dispositivos USB em segurança.

### Sist vídeo

Use este recurso para alterar o sistema de vídeo entre NTSC ou PAL.

- Prima o botão (I), prima o botão direccional para cima/baixo para seleccionar II e prima o botão ser para aceder ao menu.
- Prima o botão direccional para cima/baixo para seleccionar e prima o botão (st) ou o botão direccional para aceder ao menu.
- Prima o botão direccional para cima/baixo para seleccionar 「Sistema de TV」 e prima o botão (ser) ou o botão direccional para a direita para aceder ao menu.
- Prima os botões direccionais para cima/baixo para seleccionar 「NTSC」 ou 「PAL」 e prima o botão (str) para confirmar.

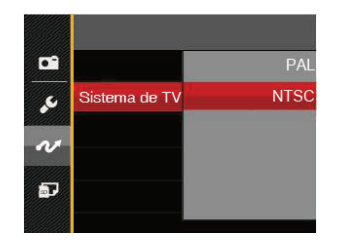

A saída do sinal de vídeo é possível ser alternada entre as normas NTSC ou PAL segundo as normas em vigor nas diferentes regiões. A norma utilizada varia de região para região.

NTSC: E.U.A., Canadá, Taiwan, Japão, etc.

- PAL: Europa, Ásia (excluindo Taiwan), Oceânia, etc.
- Nota: Se selecionar a norma de vídeo incorrecta não conseguirá ver as imagens correctamente no televisor.

#### Defina o modo de conexão do cartão SD Eye-Fi

Esta câmera suporta a conexão sem fio do cartão SD Eye-Fi, carregue as fotos na câmera pela Internet com as seguintes etapas.

- Prima o botão (■), prima o botão direccional para cima/baixo para seleccionar (■) e prima o botão (sr) para aceder ao menu.
- Prima o botão direccional para cima/baixo para seleccionar ve prima o botão stro ou o botão direccional para aceder ao menu.
- Prima o botão direccional para cima/baixo para seleccionar 「Eye-Fi」 e prima o botão (str) ou o botão direccional para a direita para aceder ao menu.
- Prima os botões direccionais para cima/baixo para seleccionar 「Ligado」 ou 「Desligado」 e prima o botão (ser) para confirmar.

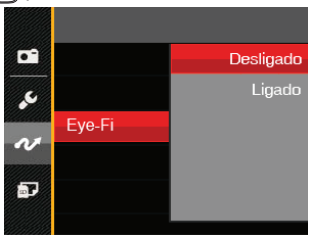

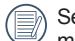

Se o cartão Eye-Fi não estiver disponível na câmara, esta opção não será apresentada.

## Ligações HDMI suportadas

A interface HDMI (High-Definition Multimedia Interface) é uma interface totalmente digital para transmissão de vídeo/áudio e através da qual são transmitidos os sinais de áudio e de vídeo não compactados. Os dados de vídeo são digitalizados e transmitidos pelo terminal HDMI. Os terminais tradicionais como, por exemplo, os de sinal de vídeo composto, S-Vídeo ou de sinal de vídeo componente são usados para transmitir os dados de vídeo através de sinais analógicos que são depois convertidos para sinais digitais por um conversor "A/D" concebido para ser usado com televisores. No entanto, este circuito de conversão pode afectar a qualidade da imagem no televisor.

O processo de eliminação de conversão da imagem é uma das vantagens da utilização de um terminal H DMI. A transmissão directa de sinais de vídeo digitais para televisores pode reduzir a perda resultante da conversão e melhorar a qualidade da imagem.

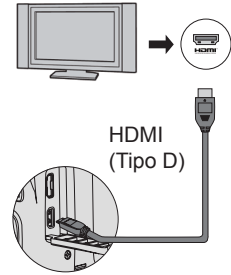

#### Ligar uma TV com HDMI

- Use um cabo de terminal de saída de alta definição (não incluído) para conectar a câmera a um HDMI compatível com TV.
- A câmera detectará automaticamente e verificará a resolução atual.
- 3. Após conectar o HDMI, entre no modo Reprodução de Imagem.
- Ø

Tenha atenção a ligar a câmera e a TV antes de conectá-las.

Se o seu televisor não suportar determinadas resoluções e formatos de saída, as opções correspondentes ficarão desactivadas. Consulte as instruções do televisor para mais informações.

## Ligação a uma impressora PictBridge

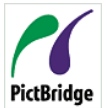

A tecnologia PictBridge permite imprimir as fotos quardadas no cartão de memória pela impressora.

Para saber se uma impressora é compatível com a especificação PictBridge,

basta procurar o logótipo PictBridge na embalagem ou consultar a lista de especificações no manual. Com a função PictBridge da câmera, é possível imprimir directamente as fotos tiradas utilizando uma impressora PictBridge e o cabo USB fornecido. Não é necessário ter um PC

#### Definicão do modo USB

Uma vez que a porta USB da câmera é possível ser definida para ligação deseja a um PC deseja a uma impressora, as etapas a seguir descritas permitir-lhe ão certificar-se de que esta porta está correctamente definida para ligação a uma impressora.

- 1. Prima o botão (B), prima o botão direccional para cima/baixo para seleccionar 📰 e prima o botão (ser) para aceder ao menu.
- 2. Prima o botão direccional para cima/baixo para seleccionar 🛷 e prima o botão (ser) ou o botão direccional para aceder ao menu.

- 3. Prima o botão direccional para cima/baixo para seleccionar USB | e prima o botão (SET) ou o botão direccional para a direita para aceder ao menu.
- 4. Prima os botões direccionais para cima/baixo para seleccionar [Impressora] e prima o botão [ser] para confirmar.

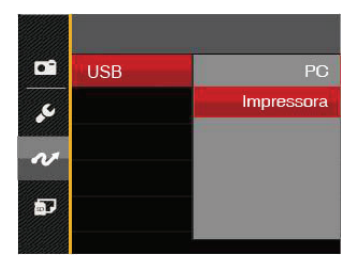

|    | ~ | ~   |
|----|---|-----|
|    |   | =1  |
| (  |   | =/  |
| 1  |   | =11 |
| `` | - | =,  |
|    | _ | _   |

Depois de ter feito a reposição da câmara, esta muda automaticamente do modo USB para o modo PC.

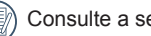

Consulte a secção "PictBridge" na página 80.

#### Ligar a sua impressora

- 1. Certifique-se de que a câmera e a impressora estão ligadas.
- 2. Ligue uma das extremidades do cabo USB fornecido à porta USB da sua câmera.
- 3. Ligue a outra extremidade do cabo a uma porta USB na impressora.

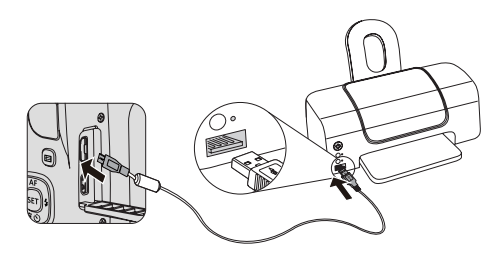

Se a câmera não estiver ligada a uma impressora PictBridge, a seguinte mensagem de erro é mostrada no Visor LCD.

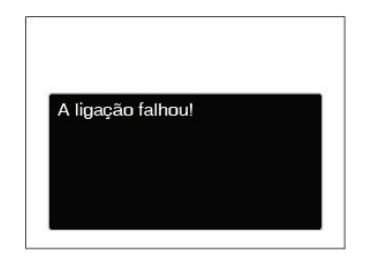

|   | _          |  |
|---|------------|--|
| _ |            |  |
|   | _          |  |
|   | =10        |  |
| - | = n/2      |  |
|   | -//        |  |
|   | <b>_//</b> |  |
|   | - 1/       |  |
|   |            |  |

A mensagem de erro acima é igualmente mostrada caso o modo USB não esteja definido correctamente. Neste caso, deve desligar o cabo USB, verificar as definições do modo USB, certificar-se de que a impressora está ligada e depois tentar ligar novamente o cabo USB.

## Utilização do menu PictBridge

Depois de definir o modo USB para Impressora, o menu PictBridge é apresentado.

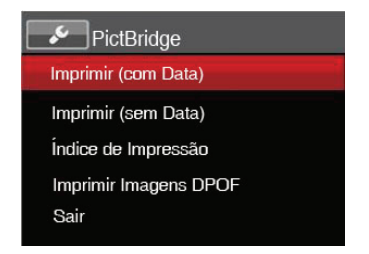

Prima o botão direccional para cima/baixo para seleccionar um item do menu e prima o botão (ser) ou o botão direccional para a direita para aceder ao item. Consulte as secões seguintes para mais informações

Consulte as seções seguintes para mais informações sobre cada definição.

#### Imprimir (com Data)

Caso tenha definido a data e a hora na câmera, a data deve ser incluída em todas as fotos que tirar. É possível imprimir a data nas fotos que tirar seguindo as etapas seguintes.

 No menu PictBridge, seleccione <sup>「</sup>Imprimir (com Data)」 e será apresentado o ecrã exibido abaixo.

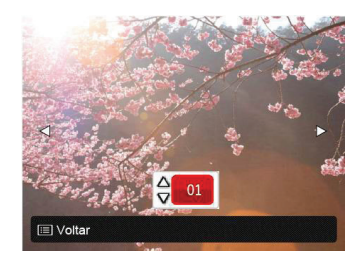

2. Prima o botão direccional para a esquerda/direita para seleccionar uma foto a imprimir.

- Prima o botão direccional para cima/baixo para seleccionar o número de cópias para a foto exibida.
- 4. Prima o botão (SET) para ver o Visor seguinte.

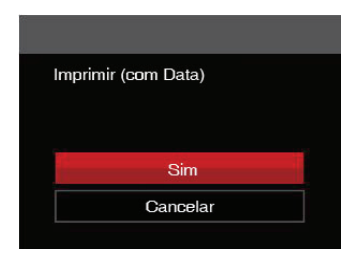

 Seleccione 「Sim」 e prima o botão (ser) para confirmar, seleccione 「Cancelar」 para cancelar a impressão.

#### Imprimir (sem Data)

Utilize esta opção para imprimir as fotos sem data.

 No menu PictBridge, seleccione <sup>Γ</sup>Imprimir (sem Data) ⊥ e será apresentado o ecrã exibido abaixo.

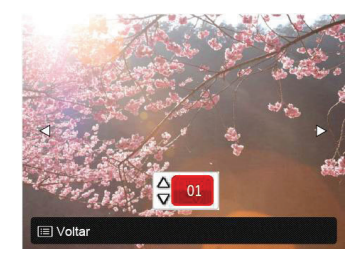

- 2. Prima o botão direccional para a esquerda/direita para seleccionar uma foto a imprimir.
- Prima o botão direccional para cima/baixo para seleccionar o número de cópias para a foto exibida.
- 4. Prima o botão (SET) para ver o Visor seguinte.

| Imprimir (sem Data) |  |
|---------------------|--|
|                     |  |
|                     |  |
| Sim                 |  |
| Cancelar            |  |
|                     |  |

 Seleccione 「Sim」 e prima o botão (ser) para confirmar, seleccione 「Cancelar」 para cancelar a impressão.

#### Índice de Impressão

Pode imprimir todas as fotos da câmara utilizando esta função.

 No menu PictBridge, seleccione <sup>「</sup>Índice de Impressão」 e será apresentado o ecrã exibido abaixo.

| Índice de Impressão |
|---------------------|
|                     |
| Sim                 |
| Cancelar            |
|                     |

 Seleccione 「Sim」 e prima o botão (ser) para confirmar, seleccione 「Cancelar」 para cancelar a impressão.

#### Imprimir Imagens DPOF

Para utilizar a especificação de impressão DPOF, tem de selecionar primeiro as fotos que deseja imprimir utilizando esta especificação. Consulte a secção "DPOF" na página 67.

 No menu PictBridge, seleccione 

Imprimir Imagens DPOF 
e será apresentado o ecrã exibido abaixo.

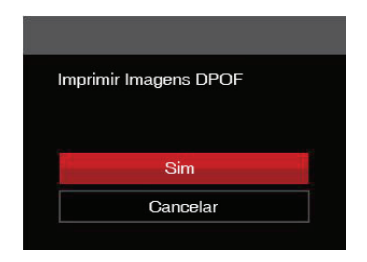

2. Seleccione 「Sim」 e prima o botão (str) para confirmar, seleccione 「Cancelar」 para cancelar a impressão.

#### Sair

Seleccione 「Sair」 para sair do menu PictBridge. Neste momento, será apresentada a mensagem 「Remova o Cabo USB!」.

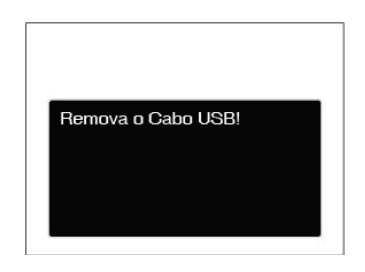

Desligue o cabo USB da câmera e da impressora.

# APÊNDICES

## Especificações

) "Design e especificações sujeitos a alteração sem aviso prévio."

| Pixels do Se | ensor de Imagem Ativo             | 16.15 Megapixels                                                                    |
|--------------|-----------------------------------|-------------------------------------------------------------------------------------|
| Pixels do Se | ensor de Imagem Total             | 16.44 Megapixels [1/2.3"CCD]                                                        |
|              | Distância Focal                   | 4.3 mm (largura) — 107.5 mm (Tele)                                                  |
|              | [equivalente a filme de 35<br>mm] | [24 mm (largura) — 600 mm (Tele)]                                                   |
| Lantaa       | Número F                          | F3.7 (largura) — F6.2 (Tele)                                                        |
| Lentes       | Estrutura das Lentes              | 11 grupos 12 elementos                                                              |
|              | Zoom Óptico                       | 25x                                                                                 |
|              | Alcance de Foco                   | Normal: (largura) 60 cm ~ ∞, (Tele) 250 cm ~ ∞<br>Macro: 3 cm ~ ∞ (Somente largura) |
| Anti-Balanço | 0                                 | Estabilização Ótica de Imagem                                                       |
| Zoom Digita  | I                                 | Zoom Digital de 4x (Zoom combinado: 100x)                                           |

|                                                                                                  |               |                                                                                                    | (4:3)                                              | (3:2)           | (16:9)          |
|--------------------------------------------------------------------------------------------------|---------------|----------------------------------------------------------------------------------------------------|----------------------------------------------------|-----------------|-----------------|
|                                                                                                  |               |                                                                                                    | 16MP: 4608×3456                                    | 14MP: 4608×3072 | 12MP: 4608×2592 |
| Número de Pix                                                                                    | els           | Imagem Parada                                                                                                    | 10MP: 3648×2736                                    |                 | 2MP: 1920×1080  |
| de Gravação                                                                                      | .010          | 0                                                                                                    | 5MP: 2592×1944                                     |                 |                 |
| 2                                                                                                |               |                                                                                                    | 3MP: 2048×1536                                     |                 |                 |
|                                                                                                  |               |                                                                                                    | 0.31017.040^460                                    |                 |                 |
|                                                                                                  |               | Filme                                                                                                    | 1280×720(30/15fps), 640×480(30fps), 320×240(30fps) |                 |                 |
| Compressão d                                                                                     | e Ima         | gem                                                                                                    | Ótima, Boa, Normal                                 |                 |                 |
| Suporte DCF,                                                                                     | DPOF          | (Ver 1.1)                                                                                                    | Sim                                                |                 |                 |
| Formato de                                                                                       | Imagem Parada |                                                                                                    | Exif 2.3 (JPEG)                                    |                 |                 |
| Arquivo Film                                                                                     |               | е                                                                                                    | Formato do Filme: MOV (H.264), Áudio: G.711 [Mono] |                 |                 |
| Modos de Disparo                                                                                 |               | Modo Auto, Exposição Automática, Prioridade do obturador, Modo<br>Manual, Embelezador de Rosto, Modo Panorâmico, Modo de Cenário<br>[ASCN, Desporto, Banco, Pôr-do-sol, Fogo-de-artifício, Paisagem<br>Nocturna, Esboço, Neve, Crianças, ID, Vidro, Moldura, Foto<br>Panorâmica, Retrato, Olho de peixe, Festa, Interior, Folha, Museu,<br>Retrato Nocturno, Modo Animal de Estimação - Cão, Modo Animal<br>de Estimação - Gato], Modo de Filme, Definições personalizadas,<br>Paisagem |                                                    |                 |                 |
| Recursos de Detecção                                                                             |               | Rosto, Sorriso, Piscar, Gato, Cachorro                                                                                                    |                                                    |                 |                 |
| Retoque de Foto Redução de Olhos Vermelhos, Suavizar Pele, Aumentar Brilho Olhos, Aumentar Olhos |               | Aumentar Brilho dos                                                                                                    |                                                    |                 |                 |

| HDR                             | Sim                                                                                                    |  |
|---------------------------------|----------------------------------------------------------------------------------------------------|--|
| Captura de Panorama             | 0°~ 180° (Horizontal)                                                                                                    |  |
| Tela LCD                        | 3.0 polegadas (230 k Pixels)                                                                                                    |  |
| Sensibilidade ISO               | Auto, ISO80/100/200/400/800/1600/3200(4M)                                                                                                   |  |
| Método AF                       | AF Único, Multi AF (TTL 9 pontos), Rastreamento de Objeto,<br>Detecção de Face                                                              |  |
| Método de Medição de Exposição  | AE Inteligência Artificial (AiAE), Média do Peso Centralizado, Ponto (Fixo no Centro do Quadro), AE Rosto                                   |  |
| Método de Controle de Exposição | AE Programa (Trava AE Disponível), Antes do Obturador                                                                                       |  |
| Compensação de Exposição        | ±2EV em Aumentos de 1/3 Etapas                                                                                                    |  |
| Velocidade do Disparo           | 1/2000 ~ 30 segundos                                                                                                    |  |
| Disparo Contínuo                | Sim                                                                                                    |  |
| Modoo do Doprodução             | Foto Única, Índice (9/16 Miniaturas), Show de Slide, Data,                                                                                  |  |
|                                 | Ampliação (2 a 8 vezes)                                                                                                    |  |
| Controle do Balanço de Branco   | AWB, Dia, Nublado, Fluorescente, CWF Fluorescente,<br>Incandescente, WB (Balanço de Brancos) Manual, Temperatura de<br>cor (1900K ~ 10000K) |  |

|                                                  | Método do Flash         | Pop-up                                                                                                  |  |
|--------------------------------------------------|-------------------------|----------------------------------------------------------------------------------------------------|--|
| Flash                                            | Modos de Flash          | Flash Automático, Forçar Flash, Sincronização lenta, Olhos verm.+Sinc. lent, Redução de Olhos vermelhos |  |
|                                                  | Intervalo de<br>Disparo | (Largura) Aprox. 0.5 m ~ 7.1 m (ISO800)<br>(Tele) Aprox. 1.2 m ~ 4.2 m (ISO800)                         |  |
| Mídia da Cravação                                |                         | Memória Interna: Aprox. 8MB                                                                             |  |
| Ivilula de Glavação                              |                         | Cartão SD/SDHC (Suporta até 32GB) [Sem Suporte ao Cartão MMC]                                           |  |
| Outras Funções                                   |                         | Ponte da Imagem, Suporte de Impressão de Saída, Suporte a Vários Idiomas (27 Idiomas)                   |  |
| Entradas                                         |                         | AV-OUT/USB 2.0 (USB de 5 micro pinos), HDMI (Tipo D)                                                    |  |
| Eye-Fi Suporte                                   |                         | Sim                                                                                                    |  |
| Potência                                         |                         | 4 pilhas alcalinas AA Bateria AA NiMH [vendida em separado]                                             |  |
| Capacidade de Disparo (Desempenho<br>da Bateria) |                         | Pilhas alcalinas AA: Aprox. 280 fotos (com base nas normas CIPA)                                        |  |
|                                                  |                         | Bateria AA NiMH: Aprox. 500 fotos (com base nas normas CIPA)                                            |  |
| Ambiente de Operação                             |                         | Temperatura: 0 ~ 40 <sup>0</sup> C, Umidade: 0 ~ 90%                                                    |  |
| Dimensões (L×A×D)                                |                         | Aprox. 115.0 × 74.3 × 69.6 mm (Com base no padrão CIPA)                                                 |  |
| Peso                                             |                         | Aprox. 341g (Somente Estrutura)                                                                         |  |

## Mensagens de aviso

| Mensagens                                   | Descrição                                                                                 | Métodos de reposição                                                                   |
|---------------------------------------------|-------------------------------------------------------------------------------------------|----------------------------------------------------------------------------------------|
| Aviso! Bateria sem carga.                   | A bateria da câmara está sem carga. É um<br>aviso a indicar que a câmara se vai desligar. | A câmara irá desligar 2<br>segundos após a exibição da<br>mensagem.                    |
| Obstrução na lente, reinicie a câmara.      | A lente está encravada ou algum objecto im-<br>pede que a lente funcione correctamente.   | Desligue a câmara e reinicie<br>a para repor a lente.                                  |
| Erro na memória interna!                    | Ocorreu um erro na memória interna.                                                       | A mensagem desaparecerá após 2 segundos.                                               |
| Alinhamento inadequado.<br>Tente novamente. | O desvio é demasiado grande para a captura panorâmica.                                    | A mensagem desaparecerá<br>após 2 segundos para voltar<br>ao ecrã de captura de fotos. |

| Mensagens                                                                           | Descrição                                                                                                    | Métodos de reposição                                                                                 |
|-------------------------------------------------------------------------------------|----------------------------------------------------------------------------------------------------|----------------------------------------------------------------------------------------------------|
| A imagem não pode ser guar-<br>dada.<br>Alinhamento inadequado.<br>Tente novamente. | As imagens panorâmicas guardadas não po-<br>dem ser coladas.                                                                    | A mensagem desaparecerá<br>após 2 segundos para voltar<br>ao ecrã de captura de fotos.               |
| Aviso! Não desligue a<br>câmara<br>durante a actualização!                          | A mensagem é exibida durante o processo de actualização de firmware.                                                            | A mensagem desaparece<br>após a actualização e encer-<br>ramento da câmara.                          |
| Remova o Cabo USB!                                                                  | O aviso é apresentado no ecrã, após a<br>recepção dos dados e a exibição da mensagem<br>a indicar que pode desligar o cabo USB. | A mensagem desaparece<br>depois de desligar o cabo<br>USB para encerrar a câmara<br>automaticamente. |
| A ligação falhou!                                                                   | Falha ao ligar ao PC, impressora, TV (com<br>HDMI).                                                                             | A mensagem desaparecerá<br>ao remover o cabo USB para<br>parar a ligação.                            |

| Mensagens                        | Descrição                                                                                                    | Métodos de reposição                                                                     |
|----------------------------------|----------------------------------------------------------------------------------------------------|------------------------------------------------------------------------------------------|
| Protecção contra escrita         | Ao armazenar as imagens, o cartão SD está<br>bloqueado.                                                                                                    | A mensagem desaparecerá<br>após 2 segundos.                                              |
| Cartão cheio                     | Ao ligar a câmara ou premir o botão do obtu-<br>rador, a câmara detecta espaço insuficiente no<br>cartão SD.                                                                                                    | A mensagem desaparecerá após 2 segundos.                                                 |
| Memória cheia                    | Ao ligar a câmara ou premir o botão do obturador,<br>a câmara detecta espaço insuficiente na memória<br>da câmara.                                                                                                    | A mensagem desaparecerá após 2 segundos.                                                 |
| Erro no cart cartão              | Ao ligar a câmara, o cartão SD não foi reconhe-<br>cido ou ocorreu um erro de leitura/escrita.                                                                                                    | A mensagem desaparecerá<br>após 2 segundos.                                              |
| O cartão não está formatado.     | Quando ocorrer uma mensagem no cartão SD,<br>será apresentada a mensagem "Não formata-<br>do".                                                                                                    | A mensagem desaparecerá<br>após 2 segundos e será apre-<br>sentado o ecrã de formatação. |
| Acesso lento                     | Quando for utilizado um cartão SD inferior a Class4<br>para gravar um filme HD, a velocidade de escrita<br>será inferior e a gravação não irá continuar. Será<br>apresentada uma mensagem durante 2 segundos<br>a indicar o cálculo do processo. (Poderá demorar 9<br>segundos para a memória interna) | A mensagem desaparecerá<br>após 2 segundos para voltar<br>ao ecrã de captura de fotos.   |
| Não pode gravar no cartão<br>SD. | A captura de fotos ou a gravação de vídeo é<br>interrompida por isso a gravação não continua.                                                                                                    | A mensagem desaparecerá<br>após 2 segundos para voltar<br>ao ecrã de captura de fotos.   |
| Sem inspeção de olho<br>vermelho | Não existem olhos vermelhos na imagem. Será<br>apresentada a mensagem a indicar a desacti-<br>vação da Redução de olhos vermelhos.                                                                                                    | A mensagem desaparecerá após 2 segundos.                                                 |

| Mensagens                                        | Descrição                                                                                                    | Métodos de reposição                                                                              |
|--------------------------------------------------|----------------------------------------------------------------------------------------------------|---------------------------------------------------------------------------------------------------|
| Esta imagem não pode ser editada.                | O formato do ficheiro não suporta edição ou o<br>ficheiro editado não pode ser novamente editado.                                                                               | A mensagem desaparecerá após 2 segundos.                                                          |
| Excedeu o número máximo de pastas.               | Quando número de pastas do cartão SD excede o máximo (999), a sua leitura durante o arranque da câmara poderá demorar muito tempo. A mensagem será apresentada por esse motivo. | Copie os dados para o PC<br>,formate o cartão de memória<br>utilizando a câmara                   |
| Várias imagens para o pro-<br>cessamento rápido. | Durante a reprodução por data, as imagens<br>excedem as especificações e não é possível<br>reproduzir por data.                                                                 | A mensagem desaparecerá<br>após 2 segundos e a<br>câmara voltará ao modo de<br>reprodução normal. |
| Não foi possível reconhecer<br>os ficheiros.     | O formato do ficheiro a visualizar não é supor-<br>tado ou o ficheiro está danificado por isso não<br>pode ser lido correctamente.                                              | Esta mensagem desapa-<br>recerá apenas após a elimi-<br>nação do ficheiro.                        |
| Nenhuma imagem                                   | Ao premir o botão de reprodução, não existem<br>ficheiros de imagem na câmara ou no cartão de<br>memória.                                                                       | A mensagem desaparecerá<br>após 2 segundos para voltar<br>ao ecrã de captura de fotos.            |
| Protegido!<br>Não eliminável!                    | O ficheiro está protegido. A mensagem será apresentada quando tentar eliminar o ficheiro.                                                                                       | A mensagem desaparecerá após 2 segundos.                                                          |

## Resolução de problemas

| Problema                                                   | Causas possíveis                                                     | Solução                                                                                    |
|------------------------------------------------------------|----------------------------------------------------------------------|--------------------------------------------------------------------------------------------|
| A câmera não liga.                                         | <ul> <li>A bateria não foi correctamente<br/>introduzida.</li> </ul> | Instale correctamente a bateria.                                                           |
| A câmera desliga-se durante o funcionamento.               | A bateria ficou sem carga.                                           | <ul> <li>Substitua por uma bateria totalmente<br/>carregada.</li> </ul>                    |
| A imagem está desfocada.                                   | <ul> <li>A câmara agita ao tirar uma<br/>fotografia.</li> </ul>      | Ligue o OIS.                                                                               |
| As imagens e os arquivos de<br>vídeo não podem ser salvos. | <ul> <li>O cartão de memória está<br/>cheio.</li> </ul>              | <ul> <li>Substitua o cartão de memória ou<br/>elimine ficheiros desnecessários.</li> </ul> |
|                                                            | <ul> <li>O cartão de memória está<br/>bloqueado.</li> </ul>          | Desbloqueie o cartão de memória.                                                           |
| Não é possível imprimir<br>imagens a partir da impressora  | A câmera não está correcta-<br>mente ligada à impressora.            | <ul> <li>Verifique a ligação entre a câmera e a<br/>impressora.</li> </ul>                 |
| ligada.                                                    | A impressora não é compatível                                        | <ul> <li>Utilize uma impressora PictBridge.</li> </ul>                                     |
|                                                            | com a especificação Pict-<br>Bridge.                                 | <ul> <li>Coloque papel na impressora ou substi-<br/>tua os tinteiros.</li> </ul>           |
|                                                            | Verifique se a impressora tem<br>papel ou tinta.                     | Remova o papel encravado.                                                                  |
|                                                            | <ul> <li>O papel encravou na impres-<br/>sora.</li> </ul>            |                                                                                            |

| Problema                                        | Causas possíveis                                                                                                    | Solução                                                                             |
|-------------------------------------------------|----------------------------------------------------------------------------------------------------|-------------------------------------------------------------------------------------|
| Grave no cartão de memória<br>lentamente        | Quando o filme acima de HD é<br>gravado no cartão de memória<br>abaixo da Classe 4, provavel-<br>mente estará muito lento para<br>continuar a gravação.                                                | Por favor, selecione HCSD ou foto após<br>formatar este cartão.                     |
| Não é impossível gravar no<br>cartão de memória | <ul> <li>O Cartão de memória está<br/>no estado de proteção contra<br/>gravação.</li> </ul>                                                                                                    | Desactive o bloqueio de escrita do<br>cartão de memória ou coloque outro<br>cartão. |
|                                                 | Quando gravar ou tirar fotos,<br>o fenômeno de interrupção<br>do cartão de memória (como<br>devido a um baixo espaço de<br>armazenamento, etc.) não<br>permite a continuação das<br>fotos ou gravação. | Por favor, tire fotos novamente.                                                    |
| Muitos filmes para processar                    | O número de imagens ou<br>capas no cartão de memória<br>excedeu as especificações,<br>portanto, a reprodução da<br>pasta de data não pode ser<br>exibida.                                              | Exclua os arquivos desnecessários.                                                  |

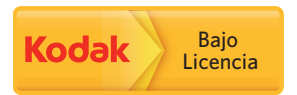

A marca e a imagem comercial Kodak são usadas sob licença da Kodak.

© 2013 by JK Imaging Ltd. All rights reserved.

JK Imaging Ltd. 1411 W. 190th Street, Suite 550, Gardena, CA 90248, USA

www.kodakcamera.jkiltd.com